#### **Ardhisasa Documentation**

Transfer of interest in land User-Guide

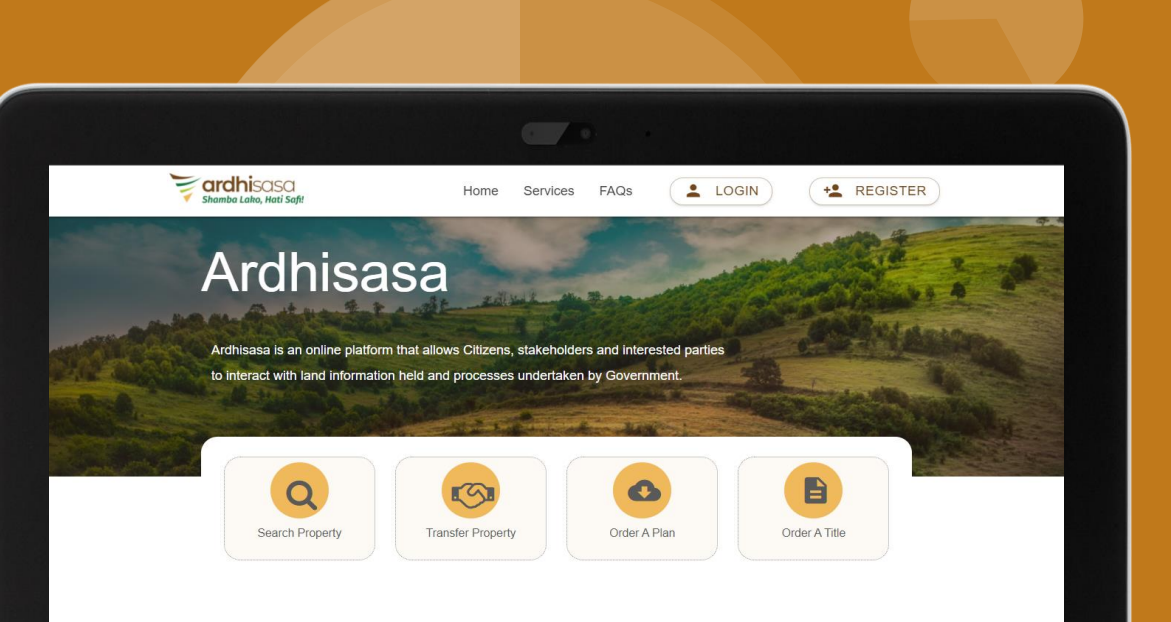

#### What is Ardhisasa

Ardhisasa is an online platform that allows Citizens, other stakeholders and interested parties to interact with land information held and processes undertaken by Government. It has been developed jointly by the Ministry of Land and Physical Planning (MoLPP) and the National Land Commission (NLC) and key partners in Government. It allows the lodgment of applications for various services offered by the Ministry and the Commission. The applications are handled through the platform and responses presented through it.

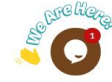

chrome

### **Steps**

- Advocate makes application and executes
- Transferor and transferee verify transaction and executes
- The application is forwarded to the collector of stamp duty or / then goes to valuation then back to the applicant to pay for stamp duty after which it goes to registration department
- Investigating officer(I.O) receives the application, approves or rejects
- Registrar receives the application, can return to the I.O, approve, reject or cancel.
- When the registrar acts on the application, notification is sent to the parties involved.

#### **Advocate Login**

From the ardhisasa home page, the advocate will click on login in order to access the system

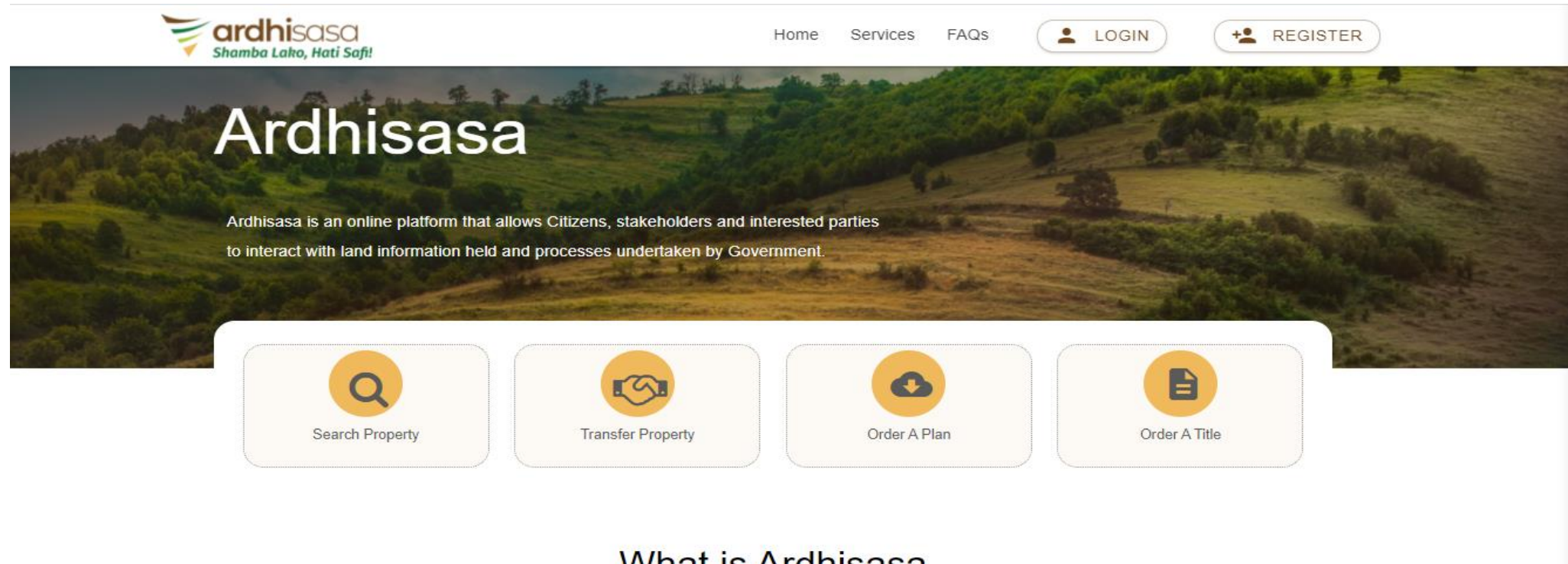

#### What is Ardhisasa

Ardhisasa is an online platform that allows Citizens, other stakeholders and interested parties to interact with land information held and processes undertaken by Government. It has been developed jointly by the Ministry of Land and Physical Planning (MoLPP) and the National Land Commission (NLC) and key partners in Government. It allows the lodgment of applications for various services offered by the Ministry and the Commission. The applications are handled through the platform and responses presented through it.

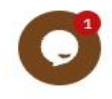

## **Advocate Login**

The advocate will be required to input their username and password and on clicking continue, verify login via an OTP code that will be sent to their phone number

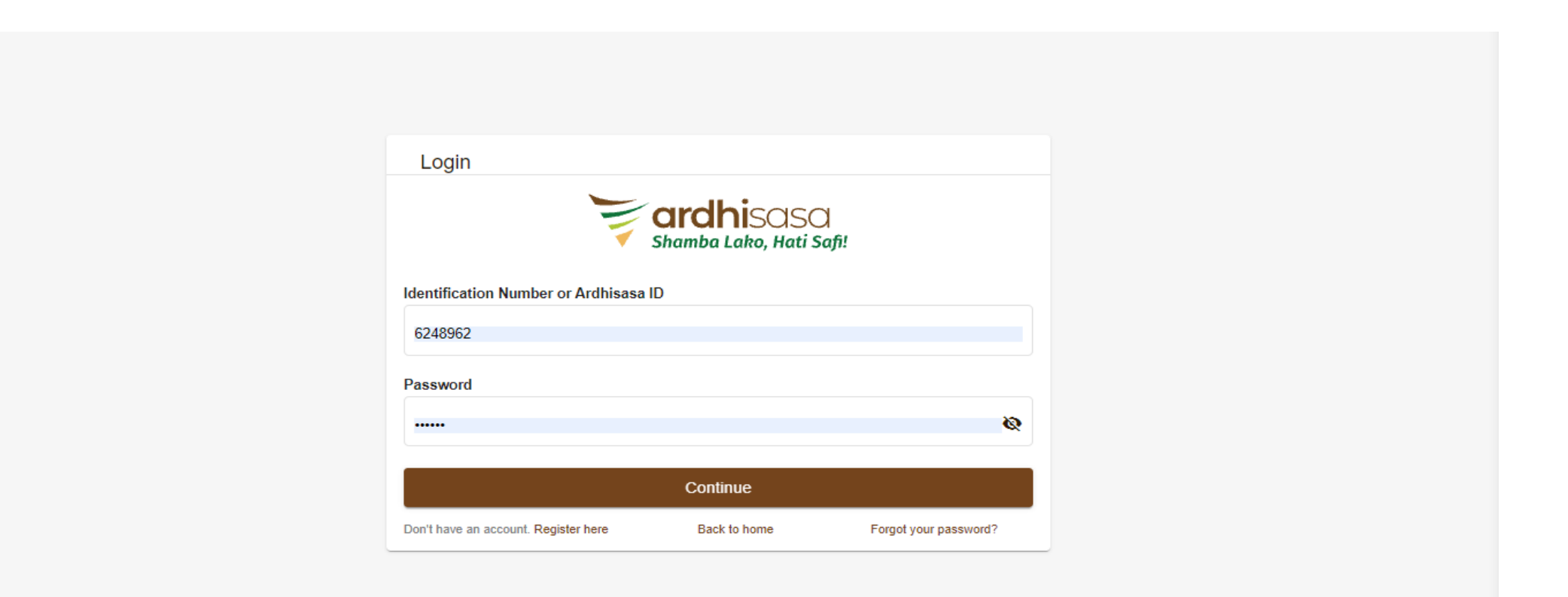

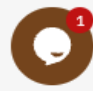

## **Advocate Login**

The advocate inputs the generated OTP sent to their phone and clicks on login

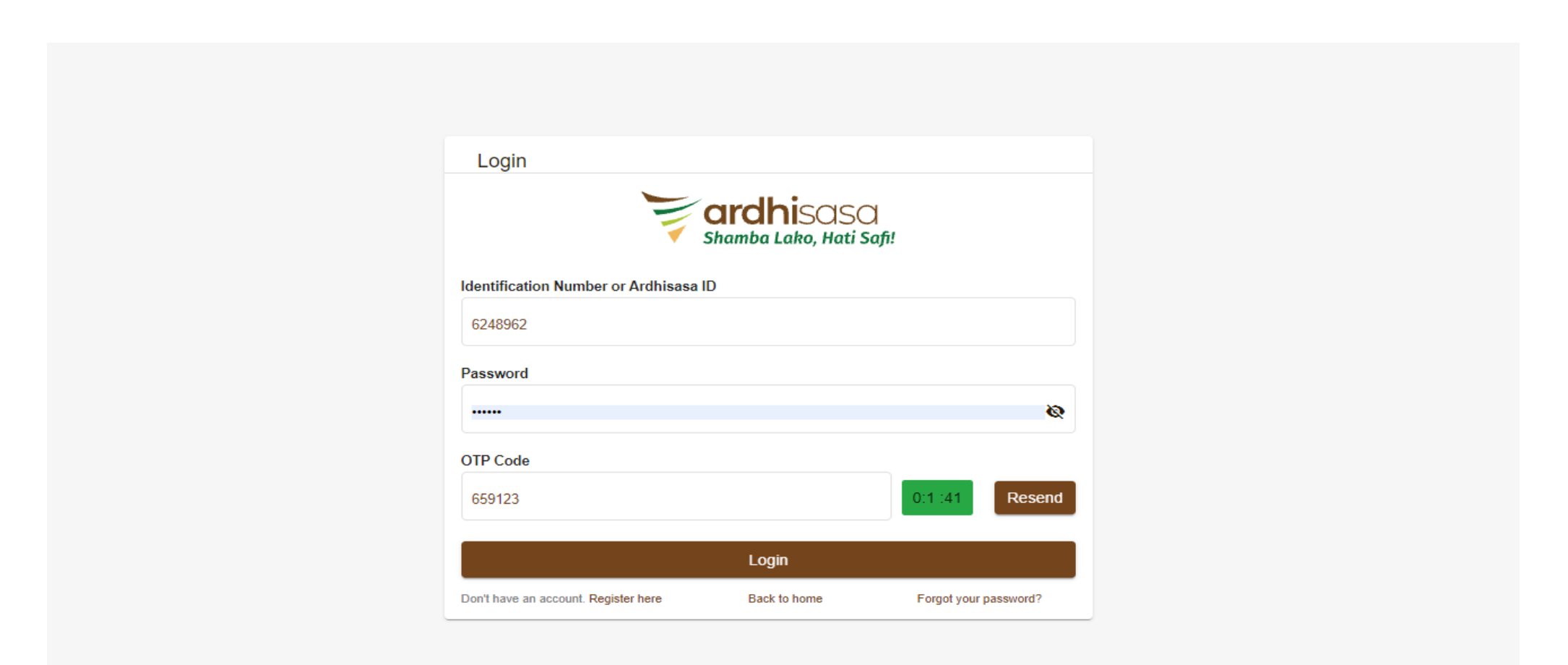

#### **Advocate Personal Account Dashboard**

After a successful Login, the Advocate will be navigated to their account dashboard.

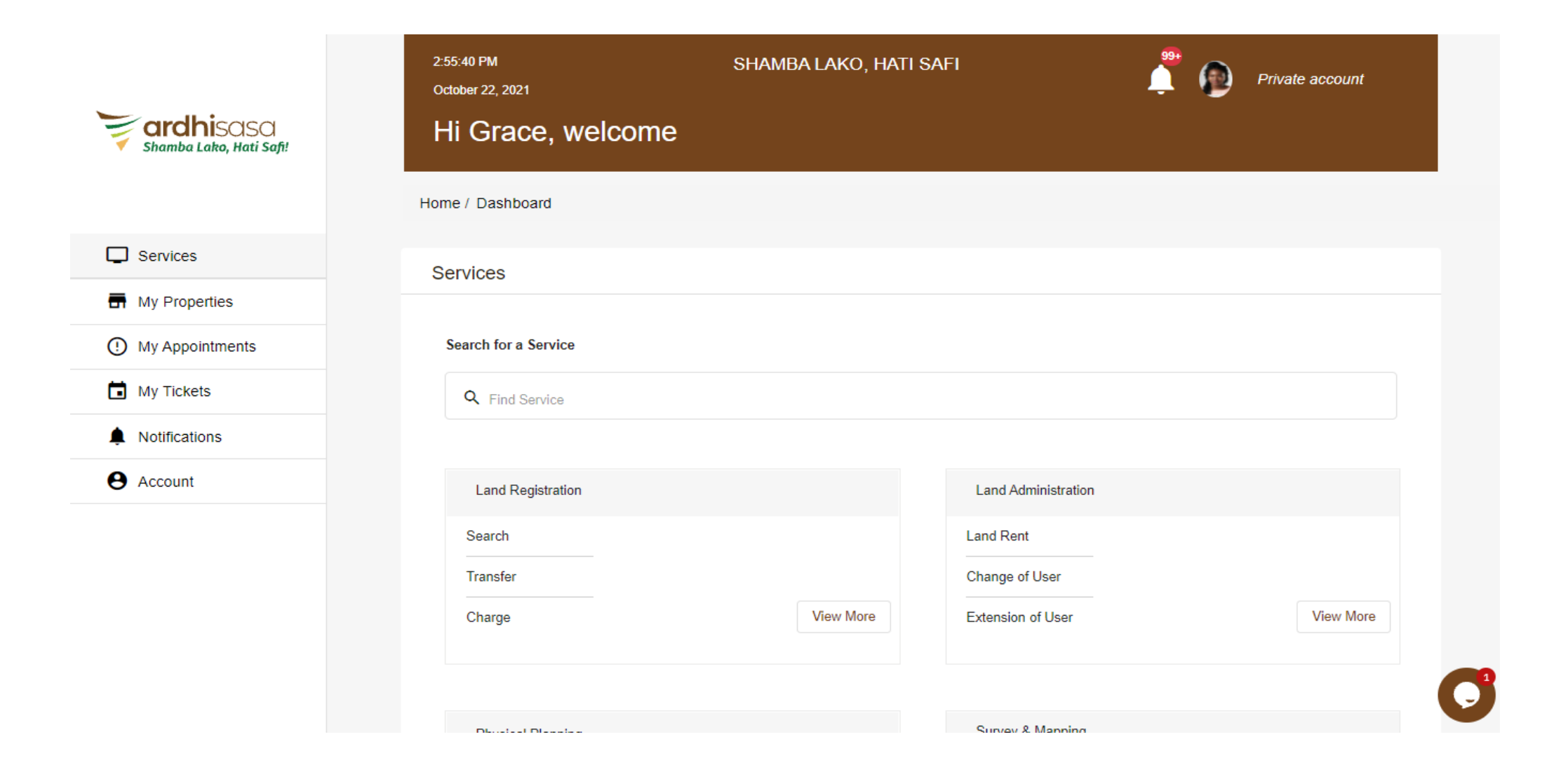

### Advocate Switch to professional account

To initiate a transfer as an advocate one need to switch from private account to an advocate account

Click on the profile icon and from the drop down switch account to an advocate account

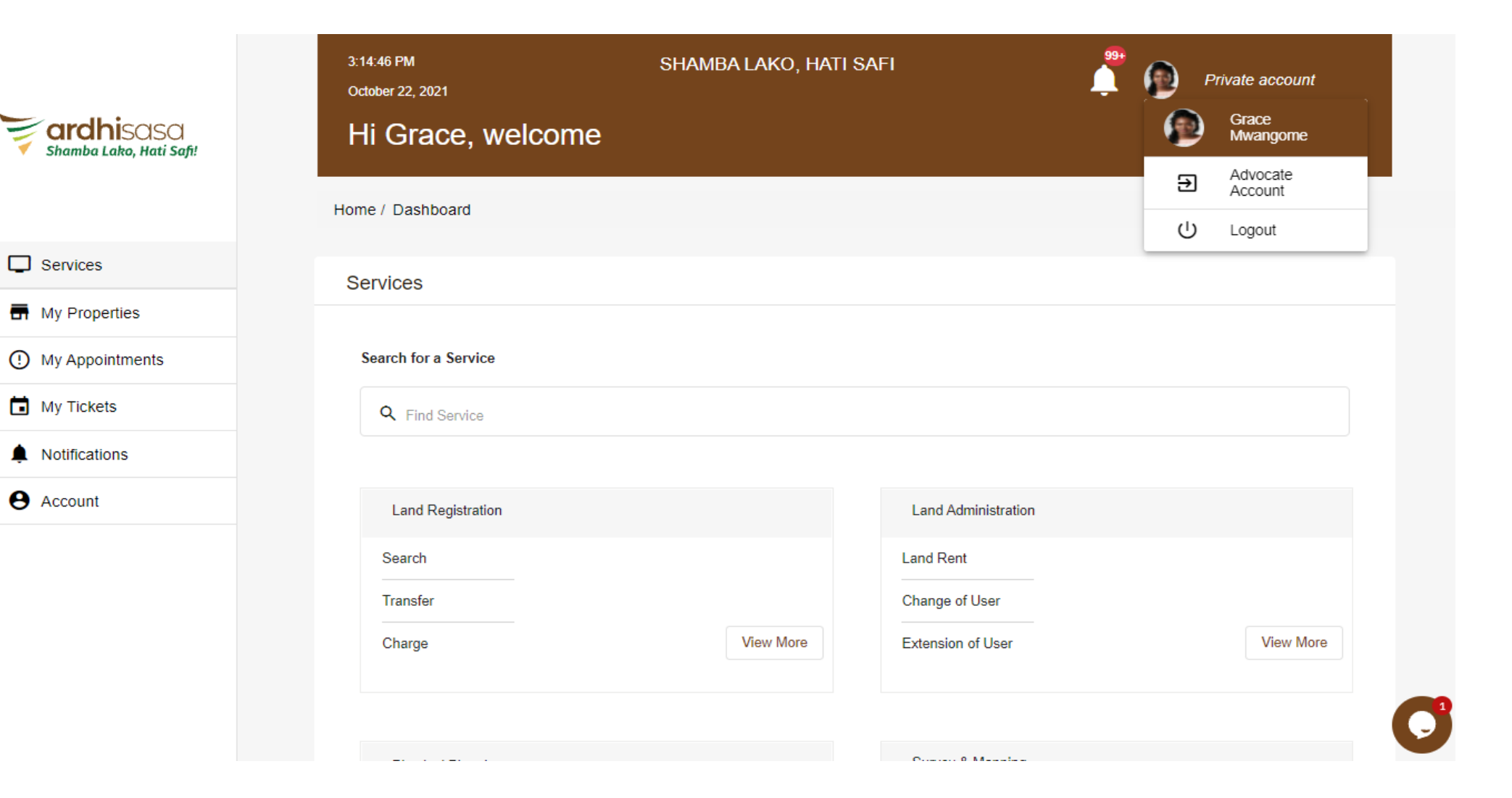

### Advocate navigate to transfer applications

After switching the account the advocate will select transfer services from the dashboard

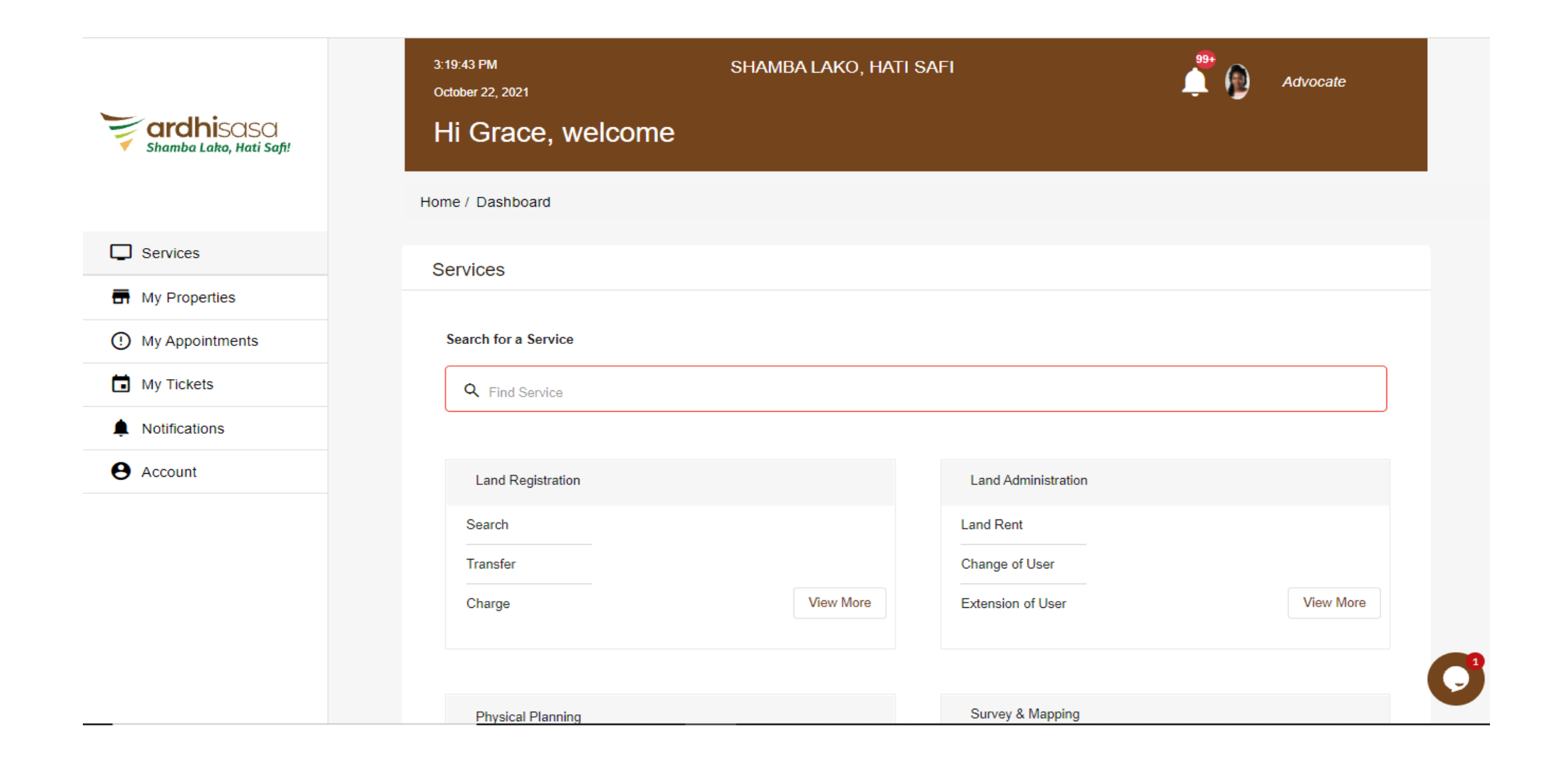

# Advocate navigate to submit the application

The Advocate will view various transfer processes on the platform and click on the Transfer of interest in Land (FORM LRA 33)

|                         | 9:05:11 AM<br>January 14, 2022                      | SHAMBA LAKO, HATI                                        | SAFI                                                         | Advocate         |
|-------------------------|-----------------------------------------------------|----------------------------------------------------------|--------------------------------------------------------------|------------------|
| Shamba Lako, Hati Safi! | Home / Dashboard / MoLPP / Serv                     | ices / Transfer Processes                                |                                                              |                  |
|                         | Transfer Services                                   |                                                          |                                                              |                  |
| Services                |                                                     |                                                          |                                                              |                  |
| My Properties           | Registration as a Trustee in Bankru                 | ptcy (FORM LRA 44)                                       | Registration as a Liquidator (FORM LRA 46)                   |                  |
| My Appointments         | Transfer by a Trustee on Bankruptc                  | y (FORM LRA 45)                                          | Transfer of Land by a Liquidator (FORM LRA 48)               |                  |
| My Tickets              | Transfer by Companies and Limited                   | I Liability Partnerships (FORM LRA 49)                   | Registration as a Trustee (FORM LRA 51)                      |                  |
| Notifications           | Registration of Personal Represent<br>(FORM LRA 39) | ative as Executor / Administrator                        | Transfer of Land by a Trustee (FORM LRA 52)                  |                  |
|                         | Transfer by Personal Representativ                  | e to Person Entitled Under a Will or Intestacy (FORM LRA | Transfer of Lease                                            |                  |
|                         | 42)                                                 |                                                          | Transfer of Undivided Share (FORM LRA 35)                    |                  |
|                         | Transfer by Personal Representativ                  | e to Purchaser (FORM LRA 43)                             | Transfer Pursuant to Purchase by Chargee in a Public Auction | (FORM LRA 61)    |
|                         | Registration as Proprietor by Transi                | mission (FORM LRA 50)                                    | Transfer Dursuant to Durshaes by Charges with Leave of Cour  | + /FORM L DA 60) |
|                         | Transfer of Interest in Land (FORM                  | LRA 33)                                                  | mansier Pursuant to Purchase by Chargee With Leave of Cour   | Weller           |
|                         | Transfer of Joint Interest (FORM LF                 | RA 36)                                                   |                                                              |                  |

#### **Initiating a transfer**

The advocate will encounter a list view of previously applied transfer applications if any under the different tabs provided.

He/she will click on the "New Application" button to initiate a new application

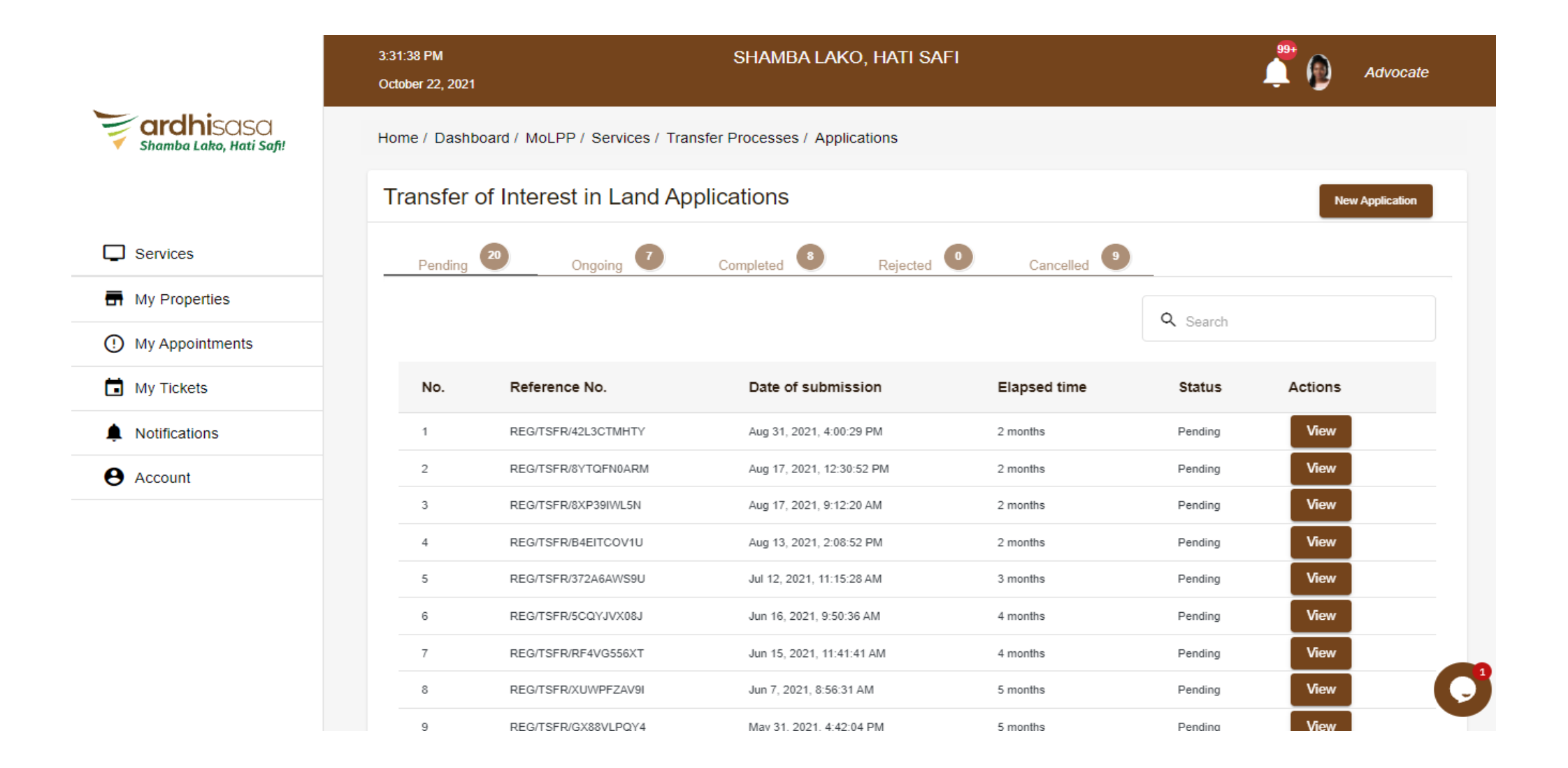

# **Initiating transfer (FAQs)**

He / She will view the frequently asked questions relating to Transfer of interest in land

After going through the FAQs he/she clicks on "next" button to proceed

|                         | 3:40:03 PM<br>October 22, 2021 | SHAMB                                        | A LAKO, HATI SAFI                          |                       | Advocate       |
|-------------------------|--------------------------------|----------------------------------------------|--------------------------------------------|-----------------------|----------------|
| Shamba Lako, Hati Safi! | Home / Dashboard / Mo          | DLPP / Services / Transfer Processes         | / New Application                          |                       |                |
|                         | Transfer of Inter              | est in Land New applicat                     | ion                                        |                       |                |
| Services                | 1 FAQs                         | 2 Proprietorship details                     | 3 Transfer details                         | 4 Documents           | 5 Confirmation |
| My Properties           | Frequently Asked Ques          | stions                                       |                                            |                       |                |
| () My Appointments      | What is Transfer o             | of interest in land?                         |                                            |                       | ^              |
| My Tickets              | It is the process o            | f conveying ownership rights of a property   | from an individual or an entity to another | individual or entity. |                |
| Notifications           | What is considera              | tion?                                        |                                            |                       | ^              |
| e Account               | It is the monies pa            | id to Transferor by the Transferee for the o | onveying of ownership for a property.      |                       |                |
|                         | What is execution              | ?                                            |                                            |                       | ~              |
|                         | Who are the actor              | s?                                           |                                            |                       | ~              |
|                         | What are the requ              | irements?                                    |                                            |                       | ~              |
|                         | What are the payn              | nents required?                              |                                            |                       | ~              |

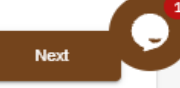

# **Initiating transfer (Proprietorship details)**

The advocate will fill in the proprietorship details of the parties involved

He/she will need to have the ardhisasa Ids of the parties involved in the transaction

|                         | 3:48:36 PM SHAMBA<br>October 22, 2021                      | LAKO, HATI SAFI    |             | Advocate       |
|-------------------------|------------------------------------------------------------|--------------------|-------------|----------------|
| Shamba Lako, Hati Safi! | Home / Dashboard / MoLPP / Services / Transfer Processes / | New Application    |             |                |
|                         | Transfer of Interest in Land New application               | งท                 |             |                |
| Services                | FAQs     Proprietorship details                            | 3 Transfer details | 4 Documents | 5 Confirmation |
| My Properties           | Parcel details                                             |                    |             |                |
| () My Appointments      | Enter parcel number: *                                     |                    |             |                |
| My Tickets              | NAIROBI/BLOCK78/85                                         |                    |             |                |
| Notifications           |                                                            |                    |             |                |
| e Account               | Transferor details                                         |                    |             |                |
|                         | Add transferor using Ardhisasa ID *<br>PA0F23KE0F          | Search             |             |                |
|                         | Transferee details                                         |                    |             |                |
|                         | Select transferee(s) holding type *                        | ommon              |             | C              |

# **Initiating transfer (Proprietorship details)**

The transferor and transferee's ardhisasa I.D generates a query dialogue for the advocate to indicate the person to execute in the transfer application.

|                         | 3:55:23 PM<br>October 22, 2021 | SHAMBA LAKO, HATI SAFI                                       | Advocate           |
|-------------------------|--------------------------------|--------------------------------------------------------------|--------------------|
| shamba Lako, Hati Safi! | Home / Dashboard / N           | IoLPP / Services / Transfer Processes / New Application      |                    |
|                         | Transfer of Inte               | erest in Land New application                                |                    |
| Services                | FAQs                           | Person To Execute 4 Docu                                     | ments Confirmation |
| My Properties           | Parcel details                 | Select the category of person to execute as the transferor * |                    |
| () My Appointments      | Enter parcel numbe             | Self Attorney Search power of attorney entry number: *       |                    |
| My Tickets              | NAIROBI/BLOCK                  | Power of attorney Entry number Search                        |                    |
| Notifications           |                                | Attorney Ardhisasa ID                                        |                    |
| e Account               | Transferor details             |                                                              |                    |
|                         | Add transferor using           | Close Save<br>Search                                         |                    |
|                         | Transferee details             |                                                              |                    |
|                         | Select transferee(s) h         | olding type *                                                | C                  |
|                         | ( Sole 🔿 J                     | oint proprietorship 🦳 Proprietorship in common               |                    |

#### **Initiating transfer (Transfer details)**

The advocate will enter details of the transfer including the consideration amount,

An ardhisasa Id of the pickup person is required

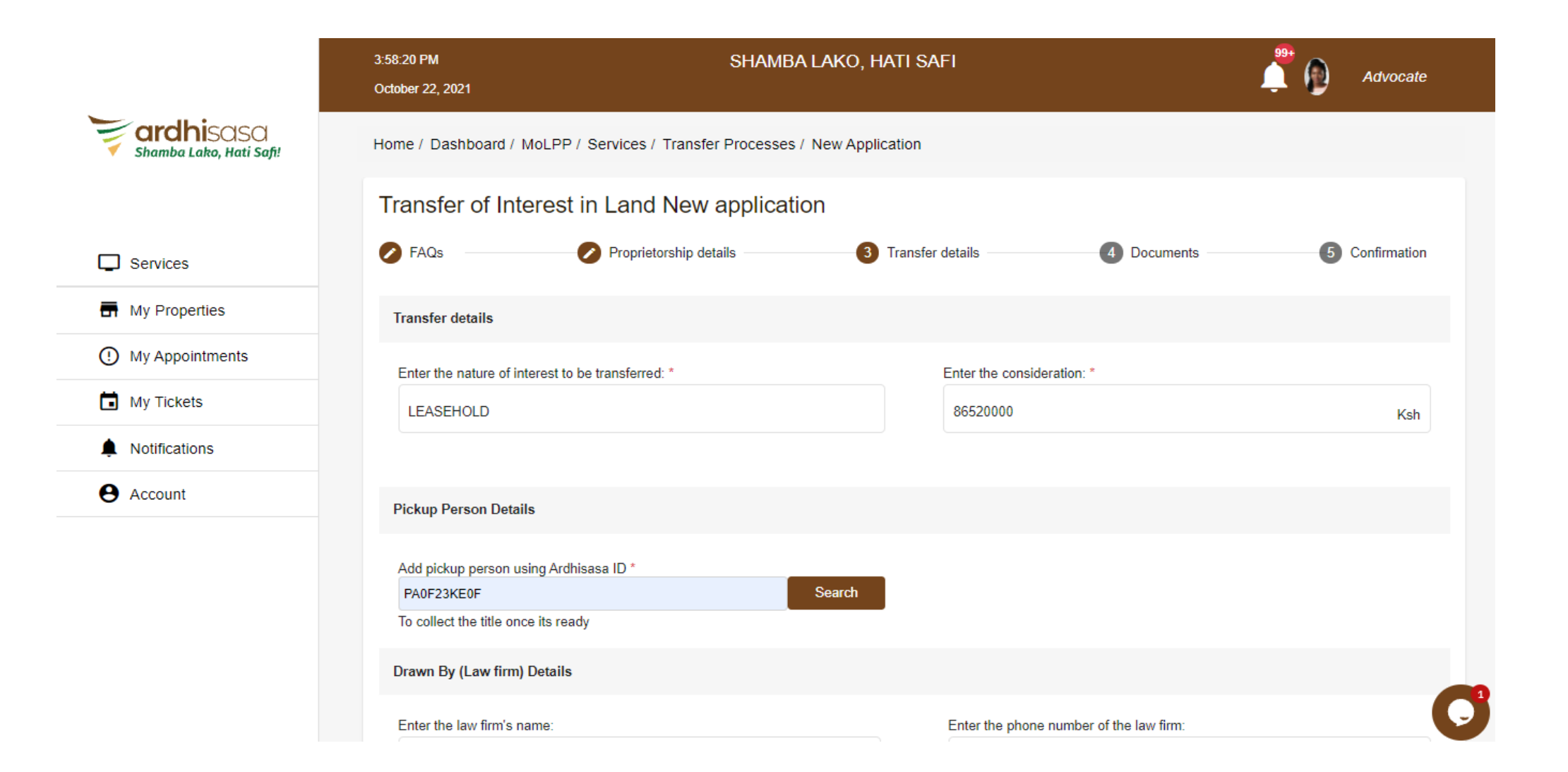

## **Initiating transfer (Transfer details)**

From the same tab (transfer details tab), the advocate will enter details of their law firm and any additional provisions.

The advocate has an option of adding additional provision that the transfer is subject to.

|                           | Drawn By (Law firm) Details                                          |                                          |
|---------------------------|----------------------------------------------------------------------|------------------------------------------|
| <b>Fardhi</b> sasa        | Enter the law firm's name:                                           | Enter the phone number of the law firm:  |
| 🔨 Shamba Lako, Hati Safi! | PAUL WALKER CONTOS ASSOCIATES                                        | 0712345678                               |
|                           | Enter the physical address of the law firm:                          | Enter the email address of the law firm: |
| Services                  | NAIROBI                                                              | ardhisasa@gmail.com                      |
| My Properties             | Enter the postal address of the law firm:                            | Enter the website of the law firm:       |
| My Appointments           | P.O B0X 1111111, NAIROBI                                             | ardhisasa.lands.go.ke                    |
| My Tickets                | Enter the street address of the law firm:                            |                                          |
| Notifications             | KIMATHI STREET                                                       |                                          |
| e Account                 | Additional Provisions                                                |                                          |
|                           | The Transfer is also subject to the following additional provisions: |                                          |
|                           | Additional provisions                                                |                                          |
|                           |                                                                      |                                          |
|                           |                                                                      |                                          |
|                           |                                                                      |                                          |
|                           | Add                                                                  |                                          |

## **Initiating transfer (Transfer details)**

The advocate will indicate the status of the land, choose the category of valuer to value their property and select whether to apply for exemption of stamp duty or not.

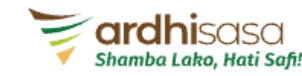

| Services |
|----------|
|----------|

| My Properties |  |
|---------------|--|
|---------------|--|

() My Appointments

🖬 My Tickets

A Notifications

Account

| Valuation details                                        |                                                                                    |
|----------------------------------------------------------|------------------------------------------------------------------------------------|
| Select the status of land *                              | Select the category of valuer to do the valuation of the property *                |
| Developed      Undeveloped                               | Government valuer     Private Valuer                                               |
| Enter the type of development *                          | NB: If Private Valuer, valuation costs will be met by transfer parties outside the |
| RESIDENTIAL HOUSE                                        |                                                                                    |
| Stamp duty details                                       |                                                                                    |
| Select whether to apply for exemption of stamp duty *    |                                                                                    |
| Apply for exemption of stamp duty                        |                                                                                    |
| Select the section under which the exemption is sought * |                                                                                    |
| Section 17 Other section Legal Notices                   |                                                                                    |
| Enter any additional stamp duty details:                 |                                                                                    |
| Additional info                                          |                                                                                    |
|                                                          |                                                                                    |
|                                                          |                                                                                    |
|                                                          |                                                                                    |
|                                                          |                                                                                    |
|                                                          |                                                                                    |

This TRANSFER witnesses as follows:

## **Documents upload**

Advocate uploads mandatory documents by clicking on "Choose file" button and selecting a file from their local machine

The advocate can upload additional documents to support the transfer

|                         | 4:13:03 PM<br>October 22, 2021                                     | SHAMB                                                                                                    | A LAKO, HATI SAF          | FI           |                                         | Advocate                          |
|-------------------------|--------------------------------------------------------------------|----------------------------------------------------------------------------------------------------|---------------------------|--------------|-----------------------------------------|-----------------------------------|
| shamba Lako, Hati Safi! | Home / Dashboard / M                                               | oLPP / Services / Transfer Processes                                                                                   | / New Application         |              |                                         |                                   |
|                         | Transfer of Inte                                                   | rest in Land New applicati                                                                                             | on                        |              |                                         |                                   |
| Services                | FAQs                                                               | Proprietorship details                                                                                                 | 🖉 Transfer d              | details —    | 4 Documents                             | 5 Confirmation                    |
| My Properties           | Documents                                                          |                                                                                                    |                           |              |                                         |                                   |
| (!) My Appointments     | Hint: Accepted file form                                           | nats are pdf, png & jpeg                                                                                               |                           |              |                                         |                                   |
| My Tickets              | Application for adjudica                                           | tion of stamp duty: *                                                                                                  |                           |              |                                         |                                   |
| Notifications           | Choose file Applic                                                 | ation for adjudication of stamp duty.pdf                                                                               |                           |              |                                         |                                   |
| e Account               | Enter additional docum                                             | ent name and upload (if any):                                                                                          |                           | ц            | Unloaded Desuments                      | Action                            |
|                         | Sale agreement                                                     | c                                                                                                    | hoose file                | #            | Oploaded Documents                      | Action                            |
|                         |                                                                    |                                                                                                    |                           |              |                                         |                                   |
|                         | This TRANSFER with                                                 | esses as follows:                                                                                                    |                           |              |                                         |                                   |
|                         | 1. The Transferor a                                                | s the legal [and beneficial] *** owner HEREE                                                                           | BY TRANSFER all its righ  | ht title and | interest in the above Title.            |                                   |
|                         | The transfer is so<br>2. The Transferor a<br>3. The transfer is so | ubject to the following:<br>icknowledges receipt of the Consideration<br>ubject to the provisions of The Land Registra | tion Act (No 3 of 2012) a | and The La   | and Act(No 6 of 2012); the Lease and th | e interests noted in the Register |

# **Confirmation of application details**

Advocate verifies Transfer of interest in land application form before submitting

|                           | Transfer of Intere    | est in Land New a   | application |          |                             |                 |      |                          |
|---------------------------|-----------------------|---------------------|-------------|----------|-----------------------------|-----------------|------|--------------------------|
| <b>ardhi</b> sasa         | 🖉 FAQs                | Proprietorship deta | ails        | Transfer | details                     | Documents       |      | 5 Confirmation           |
| Shamba Lako, Hati Saji!   | Confirmation          |                     |             |          |                             |                 |      |                          |
| Services                  | Parcel Number:        | NAIROBI/BLOCK       | (78/85      |          |                             |                 |      |                          |
| My Properties             | Transferor details    |                     |             |          |                             |                 |      |                          |
| ① My Appointments         | Transferor            | Ardhisasa ID        |             |          | Executing for<br>Transferor | Ardhisasa<br>ID | Role | Transferor               |
| My Tickets                | Joseph Maingi         | PA0F23KE0F          |             |          | Joseph Kariuki Maingi       | PA0F23KE0F      | Self | Joseph Kariuki<br>Maingi |
| Notifications     Account | Transferee details    |                     |             |          |                             |                 |      |                          |
|                           | Transferee            | Ardhisasa ID        | Share       |          | Executing for<br>Transferee | Ardhisasa<br>ID | Role | Transferee               |
|                           | John Mwangi           | PA0F23N000          | N/A         |          | John Peter Mwangi           | PA0F23N000      | Self | John Peter<br>Mwangi     |
|                           | Holding type:         | Sole Owners         | nip         |          |                             |                 |      |                          |
|                           | Pickup person details |                     |             |          |                             |                 |      |                          |

# **Confirmation application submission**

#### Advocate confirms submission of Transfer of interest in Land application

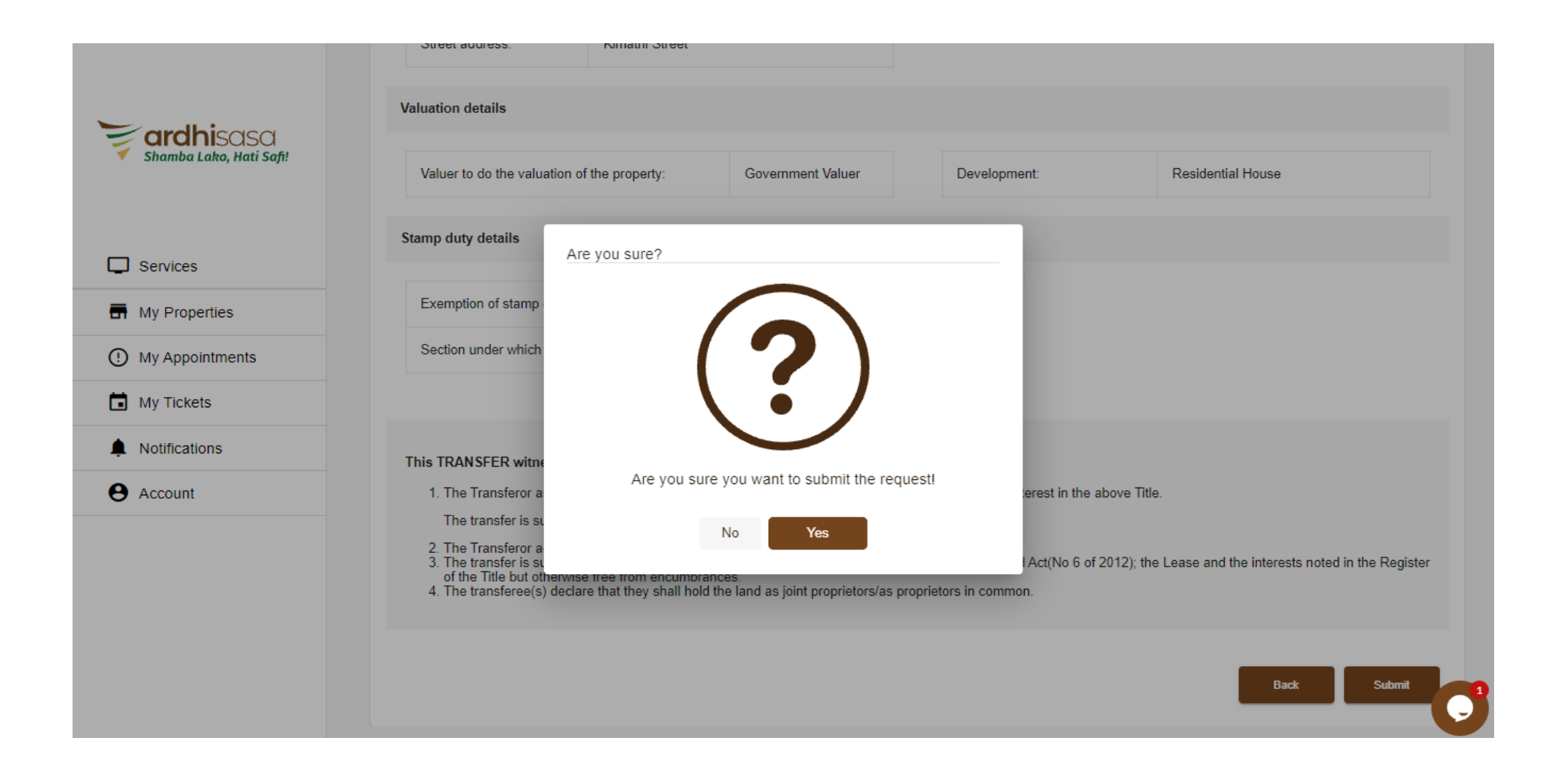

#### Submission confirmation message

The advocate receives successful submission confirmation message

All the parties involved in the transfer application will receive notification on their registered phone numbers

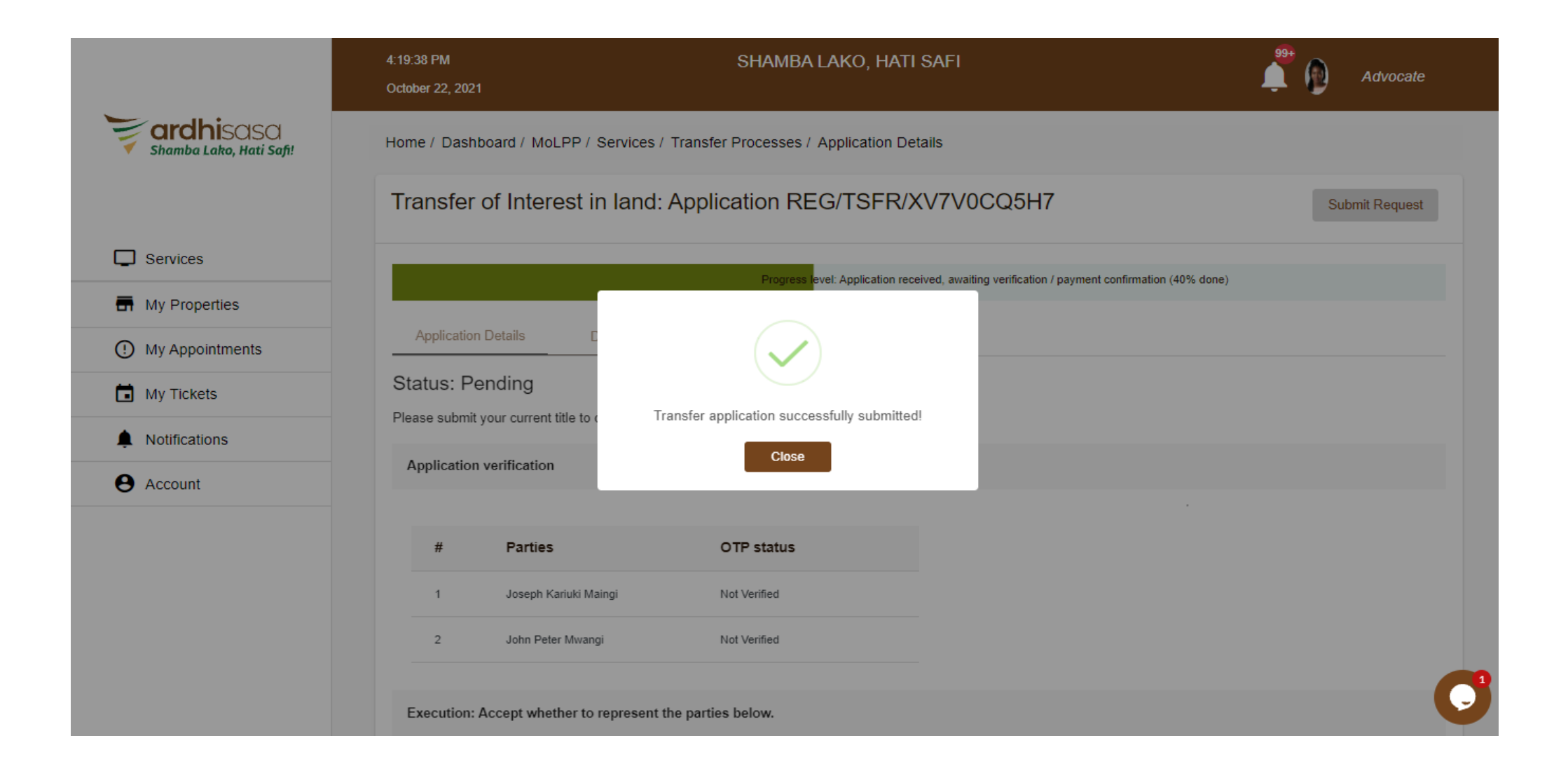

# Advocate execution page

The advocate is expected to either accept or reject execution of the parties involved and on acceptance append their signature

|                         | 10:59:51 AM<br>January 14, 2022            |                                                                                                    | SHAMBA LAKO, HATI SAFI                                                                        | 🗯 📦 Advocate   |
|-------------------------|--------------------------------------------|----------------------------------------------------------------------------------------------------|-----------------------------------------------------------------------------------------------|----------------|
| Shamba Lako, Hati Safi! | Home / Dashboard /                         | MoLPP / Services / Transfer Processes / Application Details                                                                                                    |                                                                                               |                |
|                         | Transfer                                   | of Interest in land: Application REG/TSFR/EPI                                                                                                    | DXCO4ATG                                                                                      | Submit Request |
| Services                |                                            |                                                                                                    |                                                                                               |                |
| My Properties           |                                            |                                                                                                    | Progress level: Application received, awaiting verification / payment confirmation (40% done) |                |
| My Appointments         | Application                                | Details Documents Invoices                                                                                                    |                                                                                               |                |
| My Tickets              | Status: Pe                                 | inding                                                                                                    |                                                                                               |                |
| Notifications           | Please submit                              | /our current title to continue.                                                                                                    |                                                                                               |                |
| Account                 | Application                                | verification                                                                                                    |                                                                                               |                |
|                         |                                            |                                                                                                    |                                                                                               |                |
|                         | #                                          | Parties                                                                                                    | OTP status                                                                                    |                |
|                         | 1                                          | Benjamin Ngei Koech                                                                                                    | Not Verified                                                                                  |                |
|                         | 2                                          | Mutai Cheruiyot Timothy                                                                                                    | Not Verified                                                                                  |                |
|                         | Execution                                  | Accent whether to represent the particle below                                                                                                    |                                                                                               |                |
|                         | Execution.                                 | iccept whenler to represent the parties below.                                                                                                    |                                                                                               |                |
|                         | Party                                      | Role Ardhisasa ID                                                                                                    | Action                                                                                        |                |
|                         | Mutai Cl                                   | srulyot Timothy Transferor PA0J211001                                                                                                    | Accept Reject                                                                                 |                |
|                         | Benjami                                    | Ngei Koech Transferee PA0F23LF0G                                                                                                    | Accept Reject                                                                                 |                |
|                         | Add signat                                 | re                                                                                                    |                                                                                               |                |
|                         |                                            |                                                                                                    |                                                                                               |                |
|                         | Execution:<br>Party<br>Mutai Cl<br>Benjami | Incept whether to represent the parties below.       Role     Ardhisasa ID       srulyot Timothy     Transferor     PA0J211001       Ngei Koech     Transferee     PA0F23LF0G | Action<br>Accept Reject<br>Accept Reject                                                      |                |

### Advocate accepts execution

The advocate is required to indicate whether they accept to represent the parties involved.

The have the option of accepting or rejecting representation.

If an advocate accepts or rejects the representation, the party affected will receive a notification on the same

|                        | Progress level: Application received, awaiting verification / payment confirmation (40% done) |
|------------------------|-----------------------------------------------------------------------------------------------|
| Shamba Lako, Hati Safi | Application Details Documents Invoices                                                        |
|                        | Status: Pending                                                                               |
|                        | Please submit your current title to continue.                                                 |
| Services               | Application verification                                                                      |
| Hy Properties          |                                                                                               |
| ① My Appointments      | # Parties Are you sure you want to represent Joseph Kariuki<br>Maingi                         |
| My Tickets             | 1 Joseph Kariuki M.                                                                           |
| Notifications          | 2 John Peter Mwan                                                                             |
| e Account              |                                                                                               |
|                        | Execution: Accept whether to represent the parties below.                                     |
|                        | Party Role Ardhisasa ID Action                                                                |
|                        | Joseph Kariuki Maingi Transferor PA0F23KE0F Accept Reject                                     |
|                        | John Peter Mwangi Transferee PA0F23N000 Accept Reject                                         |
|                        |                                                                                               |

# **Appending of signature**

Advocate appends their signature on the provided signing pad and clicks on save button to save the signature

| ardhisasa               | Execution: Accept whethe       | er to represent the | parties below.        |           |               |   |           |  |
|-------------------------|--------------------------------|---------------------|-----------------------|-----------|---------------|---|-----------|--|
| Shamba Lako, Hati Safi! | Advocate                       | Ardhisasa ID        | Represents            | Execution |               |   |           |  |
|                         | Grace Mwaka Mwangome           | PA0F23O808          | Joseph Kariuki Maingi | Executed  |               |   |           |  |
| Services                | Grace Mwaka Mwangome           | PA0F23O808          | John Peter Mwangi     | Executed  |               |   |           |  |
| My Properties           |                                |                     |                       |           | 3             |   |           |  |
| () My Appointments      | Add signature                  |                     |                       |           |               |   |           |  |
| My Tickets              |                                |                     |                       |           |               |   |           |  |
| Notifications           |                                |                     | /                     |           |               |   |           |  |
| e Account               |                                |                     | (                     |           | $\frown$      |   |           |  |
|                         |                                |                     | Ę                     | $\supset$ | $\mathcal{F}$ |   |           |  |
|                         | <u>Sign with another devic</u> | e                   |                       |           |               | I | Save Clea |  |
|                         | Parcel details                 |                     |                       |           |               |   |           |  |

The provided options for signing with another device requires the advocate to either: -

- Enter their email or phone number based on the option they choose. Follow the link that will be sent via sms or email, append their signature on the signing pad in the opened link and save it.
- Scan QR code in the case of "scan QR code" and follow the link that will be generated, append their signature on the signing pad in the opened link and save it.
- Copy link to clipboard, save it in a text document, open the link using a different device, append their signature on the signing pad in the opened link and save it.

## Advocate signing options

#### The advocate can choose to sign off system by clicking on the "sign with another device" option

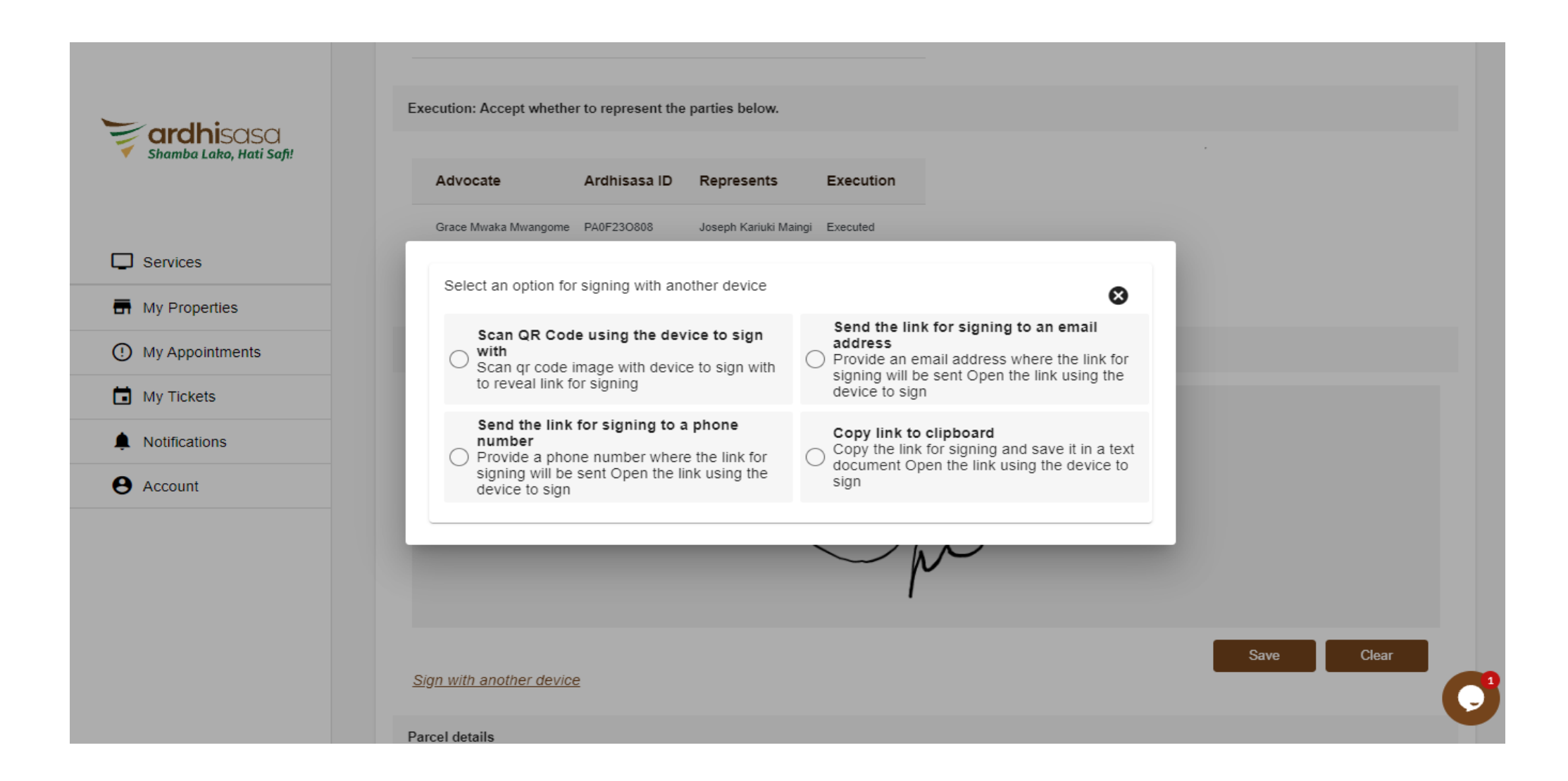

### Advocate signing options

Advocate's additional signing options from a different device: QR Code signing

#### Scan QR code and follow the link that will be generated, append their signature on the signing pad in the opened link and save it

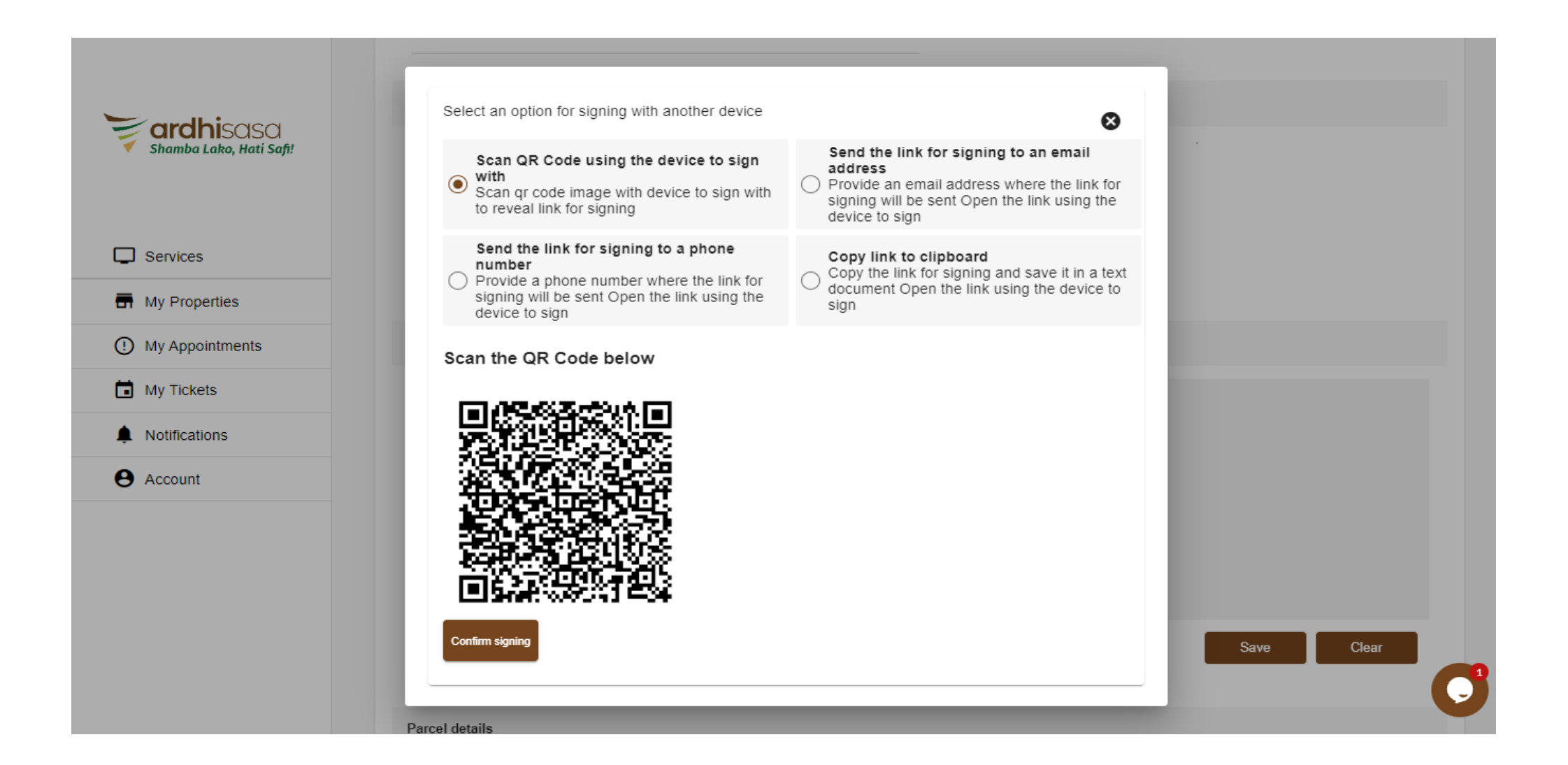

## Advocate signing options

Advocate's additional signing options from a different device: Signing to an email address or phone number

Enter their email or phone number based on the option they choose. Follow the link that will be sent via sms or email, append their signature on the signing pad in the opened link and save it.

|                         | Select an option for signing with another device                                                                                            | 8                                                                                                    |  |
|-------------------------|----------------------------------------------------------------------------------------------------|----------------------------------------------------------------------------------------------------|--|
| ervices<br>y Properties | Scan QR Code using the device to sign<br>with<br>Scan qr code image with device to sign with<br>to reveal link for signing                  | <ul> <li>Send the link for signing to an email address</li> <li>Provide an email address where the link for signing will be sent Open the link using the device to sign</li> </ul> |  |
| My Appointments         | Send the link for signing to a phone<br>number<br>Provide a phone number where the link for<br>signing will be sent Open the link using the | Copy link to clipboard<br>Copy the link for signing and save it in a text<br>document Open the link using the device to                                                            |  |
| Notifications           | device to sign<br>Enter the email address *                                                                                                 | sign                                                                                                    |  |
| ccount                  | johndoe@gmail.com                                                                                                    | Send                                                                                                    |  |
|                         | Confirm signing                                                                                                    |                                                                                                    |  |

Transferor and Transferee will also need to verify the transfer of interest in land application from their individual ardhisasa accounts.

To do this, they will: -

- Individually login to the ardhisasa account
- Navigate to the transfer application
- View the application to verify and sign.

### **Verification by transfer parties**

Transferor & Transferee navigates to the transfer on interest in land, under pending tab they will view the transfer application.

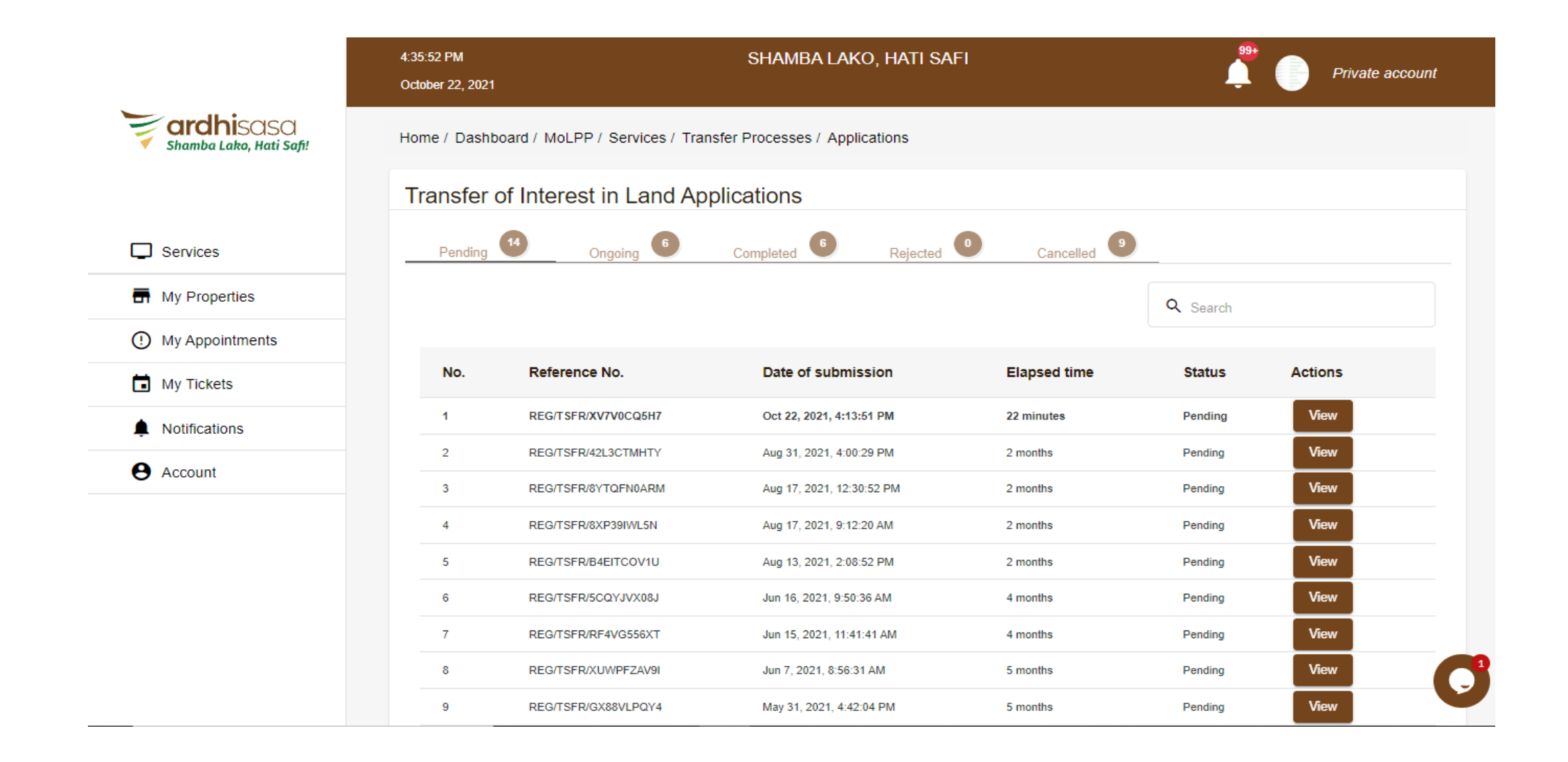

# **Verification by transfer parties (OTP Verification)**

Transferor & Transferee will require to verify the application by clicking on "Get OTP"

An OTP code will be send to their registered phone number, they key in the code and click on verify

|                         | 4:36:57 PM<br>October 22, 2021                                | SI                                    | Hamba Lako, Hati                | SAFI          |                                         | ļ (          | Private accoun |  |  |
|-------------------------|---------------------------------------------------------------|---------------------------------------|---------------------------------|---------------|-----------------------------------------|--------------|----------------|--|--|
| Shamba Lako, Hati Safi! | Home / Dashboard / MoLPP /                                    | Services / Transfer Pro               | cesses / Application Det        | ails          |                                         |              |                |  |  |
|                         | Transfer of Interest in land: Application REG/TSFR/XV7V0CQ5H7 |                                       |                                 |               |                                         |              |                |  |  |
| Services                |                                                               |                                       | Progress evel: Application rece | ived, awaitin | g verification / payment confirmation ( | (40% done)   |                |  |  |
| Hy Properties           |                                                               |                                       |                                 |               |                                         |              |                |  |  |
| () My Appointments      | Application Details                                           | locuments                             | Invoices                        |               |                                         |              |                |  |  |
| My Tickets              | Status: Pending                                               | ontinue                               |                                 |               |                                         |              |                |  |  |
| Notifications           |                                                               | Siturdo.                              |                                 |               |                                         |              |                |  |  |
| e Account               | Application verification                                      |                                       |                                 |               |                                         |              |                |  |  |
|                         | OTP Code *                                                    |                                       |                                 |               |                                         |              |                |  |  |
|                         | NB: Only enter the OTH                                        | code if you authorize i               | Get OTP Verny                   | #             | Parties                                 | OTP status   |                |  |  |
|                         | transfer application made<br>Grace Mwał                       | on your behalf by advo<br>a Mwangome. | ocate                           | 1             | Joseph Kariuki Maingi                   | Not Verified |                |  |  |
|                         |                                                               |                                       |                                 | 2             | John Peter Mwangi                       | Not Verified |                |  |  |
|                         |                                                               |                                       |                                 |               |                                         |              |                |  |  |
|                         | Execution                                                     |                                       |                                 |               |                                         |              |                |  |  |

## Verification by transfer parties (Changing of advocates)

Transferor & Transferee can choose to add or change advocate representing them. The do so by clicking on "change" button, provide the ardhisasa Id for their proffered advocate and click on search. The advocate details will be provided and they confirm by clicking on "Change Advocate" button

| Shamba Laka Hati Safi | Execution         |                                          |                        |              |                      |              |                       |          |
|-----------------------|-------------------|------------------------------------------|------------------------|--------------|----------------------|--------------|-----------------------|----------|
|                       | Advocate          | Ardhisasa ID                             | Represents             | Action       | Advocate             | Ardhisasa ID | Represents            | Executi  |
|                       | Grace Mwaka Mwa   | angome PA0F23O808                        | Joseph Kariuki Maingi  | Chang        | Grace Mwaka Mwangome | PA0F23O808   | Joseph Kariuki Maingi | Executed |
| Services              |                   |                                          |                        |              | Grace Mwaka Mwangome | PA0F23O808   | John Peter Mwangi     | Executed |
| My Properties         | _                 | Change advocate to re                    | epresent you using Arc | lhisasa ID * | ×                    |              |                       |          |
| O My Appointments     | Add signature     | PA0F23N000                               |                        |              | Search               |              |                       |          |
| My Tickets            |                   | Name: John Peter Mwangi ID Number: 79059 |                        |              |                      |              |                       |          |
| Notifications         | Change Advocate   |                                          |                        |              |                      |              |                       |          |
| e Account             |                   |                                          |                        |              |                      |              |                       |          |
|                       |                   |                                          |                        |              |                      |              |                       |          |
|                       |                   |                                          |                        |              |                      |              |                       |          |
|                       |                   |                                          |                        |              |                      |              |                       |          |
|                       | Sign with another | device                                   |                        |              |                      |              | Save                  | Clear    |
|                       |                   |                                          |                        |              |                      |              |                       |          |
|                       | Parcel details    |                                          |                        |              |                      |              |                       |          |

# **Verification by transfer parties (signing)**

The parties involved appends their signature on the provided signing pad, additional signing options to sign with a different device are also provided.

|                         | Execution                                                   |                                                                |
|-------------------------|-------------------------------------------------------------|----------------------------------------------------------------|
| Shamba Lako, Hati Safi! |                                                             |                                                                |
|                         | Advocate Ardhisasa ID Represents Action                     | n Advocate Ardhisasa ID Represents Executi                     |
|                         | Grace Mwaka Mwangome PA0F23O808 Joseph Kariuki Maingi Chang | Grace Mwaka Mwangome PA0F23O808 Joseph Kariuki Maingi Executed |
| Services                |                                                             | Grace Mwaka Mwangome PA0F23O808 John Peter Mwangi Executed     |
| My Properties           |                                                             |                                                                |
| () My Appointments      | Add signature                                               |                                                                |
| My Tickets              |                                                             |                                                                |
| Notifications           |                                                             |                                                                |
| e Account               |                                                             |                                                                |
|                         |                                                             |                                                                |
|                         |                                                             |                                                                |
|                         |                                                             |                                                                |
|                         |                                                             | Save Clear                                                     |
|                         | Sign with another device                                    |                                                                |
|                         | Parcel details                                              |                                                                |

### **Additional signing options**

Transferor & Transferee's additional signing options after clicking on "Sign with another device"

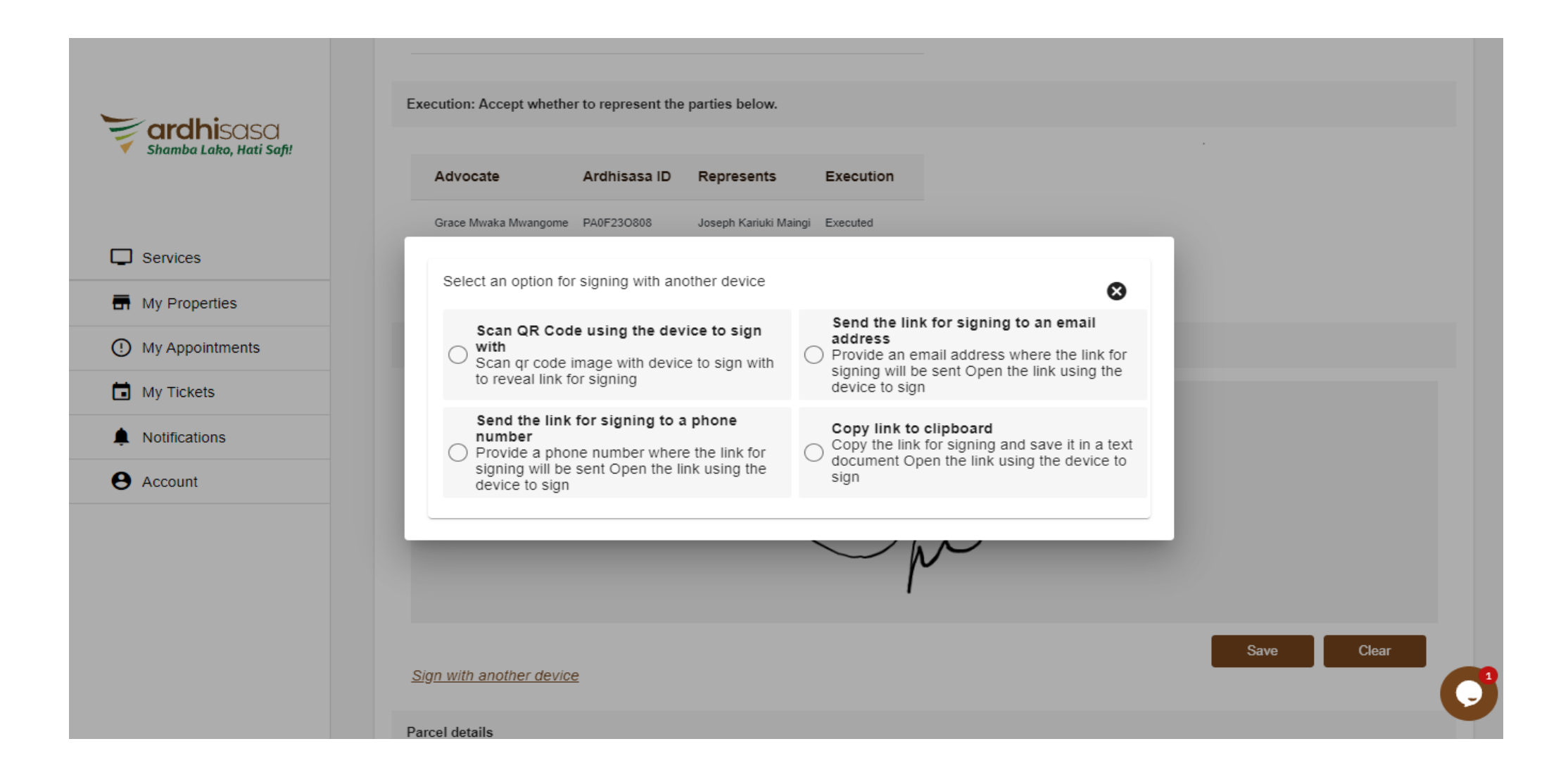

### **Additional signing options**

Additional signing options from a different device: QR Code signing

#### Scan QR code and follow the link that will be generated, append their signature on the signing pad in the opened link and save it

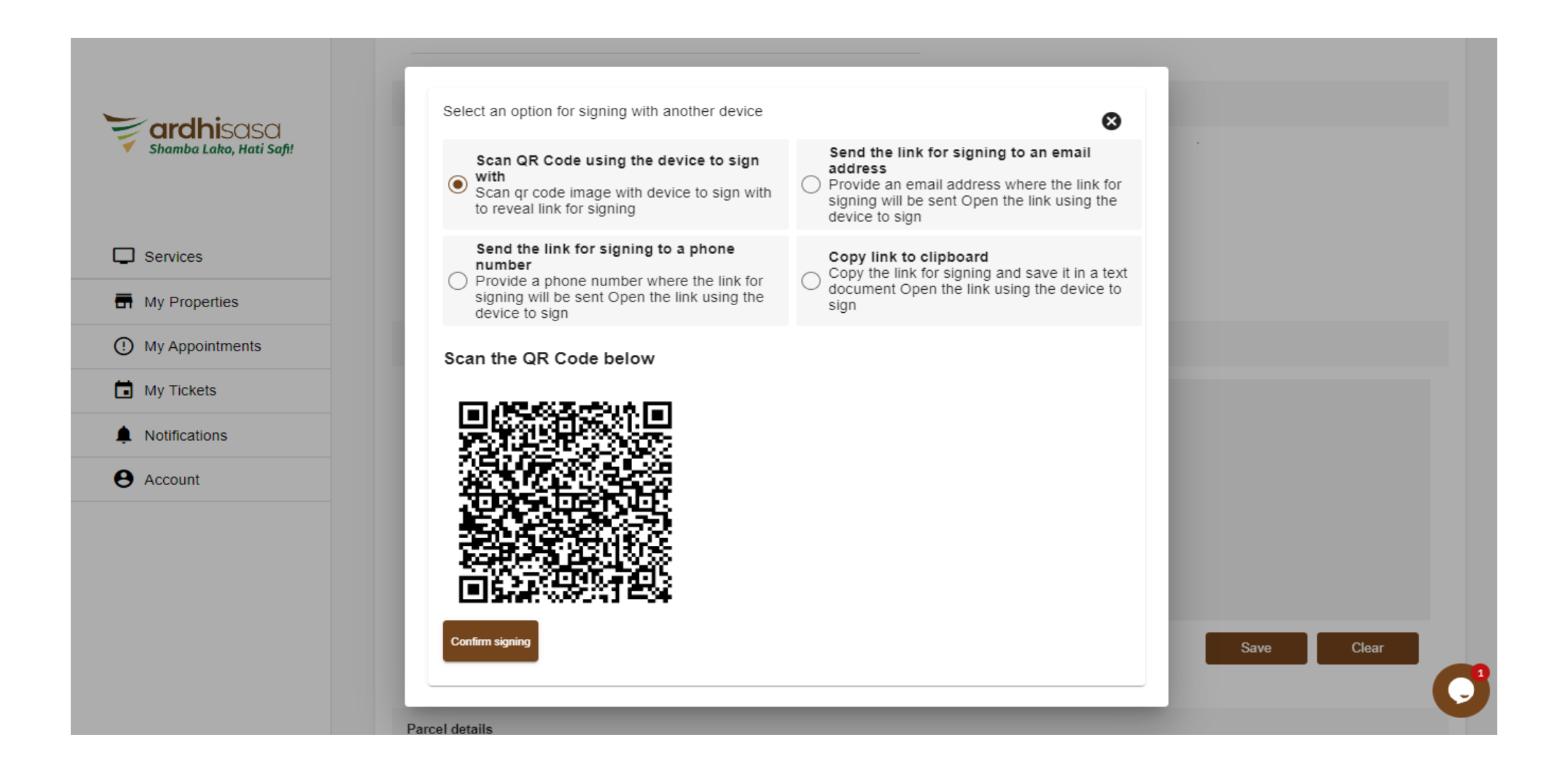

## **Additional signing options**

Additional signing options from a different device: Signing to an email address or phone number

Enter their email or phone number based on the option they choose. Follow the link that will be sent via sms or email, append their signature on the signing pad in the opened link and save it.

|                         | Select an option for signing with another device                                                                                            | 8                                                                                                    |  |
|-------------------------|----------------------------------------------------------------------------------------------------|----------------------------------------------------------------------------------------------------|--|
| ervices<br>y Properties | Scan QR Code using the device to sign<br>with<br>Scan qr code image with device to sign with<br>to reveal link for signing                  | <ul> <li>Send the link for signing to an email address</li> <li>Provide an email address where the link for signing will be sent Open the link using the device to sign</li> </ul> |  |
| My Appointments         | Send the link for signing to a phone<br>number<br>Provide a phone number where the link for<br>signing will be sent Open the link using the | Copy link to clipboard<br>Copy the link for signing and save it in a text<br>document Open the link using the device to                                                            |  |
| Notifications           | device to sign<br>Enter the email address *                                                                                                 | sign                                                                                                    |  |
| ccount                  | johndoe@gmail.com                                                                                                    | Send                                                                                                    |  |
|                         | Confirm signing                                                                                                    |                                                                                                    |  |

## Surrender of title

Once all the involved parties have verified the transfer, the advocate will be required to submit the certificate of lease to the ministry as indicated in the status section

|                         | Home / Dashboard / MoLPP / Services / Transfer Processes / Application Details                |
|-------------------------|-----------------------------------------------------------------------------------------------|
| Shamba Lako, Hati Safi! | Transfer of Interest in Iand: Application REG/TSFR/XV7V0CQ5H7                                 |
|                         | Progress level: Application received, awaiting verification / payment confirmation (40% done) |
| Services                | Application Details Documents Invoices                                                        |
| My Properties           | Status: Pending                                                                               |
| () My Appointments      | Please submit your current title to continue.                                                 |
| My Tickets              | Application verification                                                                      |
| Notifications           |                                                                                               |
| e Account               | # Parties OTP status                                                                          |
|                         | 1 Joseph Kariuki Maingi Verified                                                              |
|                         | 2 John Peter Mwangi Verified                                                                  |
|                         |                                                                                               |
|                         | Execution                                                                                     |
|                         | Advocate Ardhisasa ID Represents Action Advocate Ardhisasa ID Represents Executi              |

# Surrender of title (booking of an appointment)

To book for an appointment, the advocate will click on "My Appointments" and from the "Invitations" tab, The advocate will view the newly created invite to book for an appointment

|                         | 5:11:36 PM<br>October 22, 2021     | SHAMBA LAKO, HATI          | SAFI                  | Private account           |
|-------------------------|------------------------------------|----------------------------|-----------------------|---------------------------|
| Shamba Lako, Hati Safi! | Home / Dashboard / My Appointments |                            |                       |                           |
|                         | My Appointments                    |                            |                       |                           |
| Services                | Invitations Upcoming Appoi         | intments Past Appointments | Missed Appointments   | •                         |
| My Properties           |                                    |                            |                       | Q Search                  |
| () My Appointments      |                                    |                            |                       |                           |
| My Tickets              | No. Appointment Number             | Date of Invitation         | Elapsed time Departme | ent Actions               |
| Notifications           | 1 INVITE/7AUQT5LGPP                | Oct 22, 2021, 4:13:52 PM   | an hour Department    | of Land Registration View |
| Account                 | 2 INVITE/QKWT7120G2                | Oct 21, 2021, 9:31:20 AM   | a day Department      | of Land Registration View |
| • Account               | 3 INVITE/QYX5V5TBZE                | Sep 6, 2021, 2:18:13 PM    | 2 months Department   | of Land Registration View |
|                         | 4 INVITE/1C5QPQEEZA                | Sep 6, 2021, 1:45:19 PM    | 2 months Department   | of Land Registration View |
|                         | 5 INVITE/N514BK4BK3                | Sep 6, 2021, 12:03:30 PM   | 2 months Department   | of Land Registration View |
|                         | 6 INVITE/0T5C3H557H                | Sep 2, 2021, 4:04:21 PM    | 2 months Department   | of Land Registration View |
|                         | 7 INVITE/7M210GPRNT                | Sep 2, 2021, 4:03:35 PM    | 2 months Department   | of Land Registration View |
|                         | 8 INVITE/JYNV8W2UVA                | Sep 2, 2021, 12:10:36 PM   | 2 months Department   | of Land Registration View |
|                         | 9 INVITE/K2QB4YLCPV                | Sep 2, 2021, 11:42:50 AM   | 2 months Department   | of Land Registration View |

# Surrender of title (Booking of an appointment)

The advocate can initiate a conversation with a ministry official to be guided on the registry to go for the surrender

|                         | 5:17:53 PM SHAMBA LAKO, HATI SAFI<br>October 22, 2021              | Private account                                  |
|-------------------------|--------------------------------------------------------------------|--------------------------------------------------|
| Shamba Lako, Hati Safi! | Home / Dashboard / My Appointments / Appointment Details           |                                                  |
|                         | Ticket Details: TKT/ZL19FCADOZ                                     |                                                  |
| Services                | Ticket Details                                                     | Select a date for the appointment *              |
| My Properties           | Subject: Document Surrender                                        | OCT 2021 - < >                                   |
| My Appointments         |                                                                    | S M T W T F S                                    |
| My Tickets              | Ticket<br>Information : Surrender of TRANSFER document for process | OCT 1 2                                          |
| Notifications           |                                                                    | 3 4 5 6 7 8 9                                    |
| e Account               | Write Message Send Message                                         | 10 11 12 13 14 15 16<br>17 18 19 20 21 $(22)$ 23 |
|                         | C Attach File                                                      | 24 25 26 27 28 29 30                             |
|                         |                                                                    | 31                                               |
|                         |                                                                    | Select Time 💌                                    |
|                         |                                                                    | Submit                                           |
|                         |                                                                    |                                                  |

# Surrender of title (Booking of an appointment)

The advocate will set the date and time for the appointment for the surrender of the title to the ministry

|                         | 5:21:11 PM SHAMBA LAKO, HATI SAFI<br>October 22, 2021    | Private account                     |
|-------------------------|----------------------------------------------------------|-------------------------------------|
| Shamba Lako, Hati Safi! | Home / Dashboard / My Appointments / Appointment Details |                                     |
|                         | Ticket Details: TKT/ZL19FCADOZ                           |                                     |
| Services                | Ticket Details                                           | Select a date for the appointment * |
| My Properties           | Subject: Document Surrender                              | OCT 2021 - < >                      |
| My Tickets              | Ticket Surrender of TRANSFER document for process        | S M T W T F S                       |
| Notifications           |                                                          | 10:00 AM                            |
| e Account               | Write Message                                            | 12:00 AM                            |
|                         |                                                          | 1:00 PM                             |
|                         |                                                          | 2:00 PM<br>3:00 PM                  |
|                         |                                                          | Submit                              |

## Surrender of title (Booking of an appointment)

A successfully booked appointment will shift from the "Invitations" tab to the "Upcoming appointments" tab.

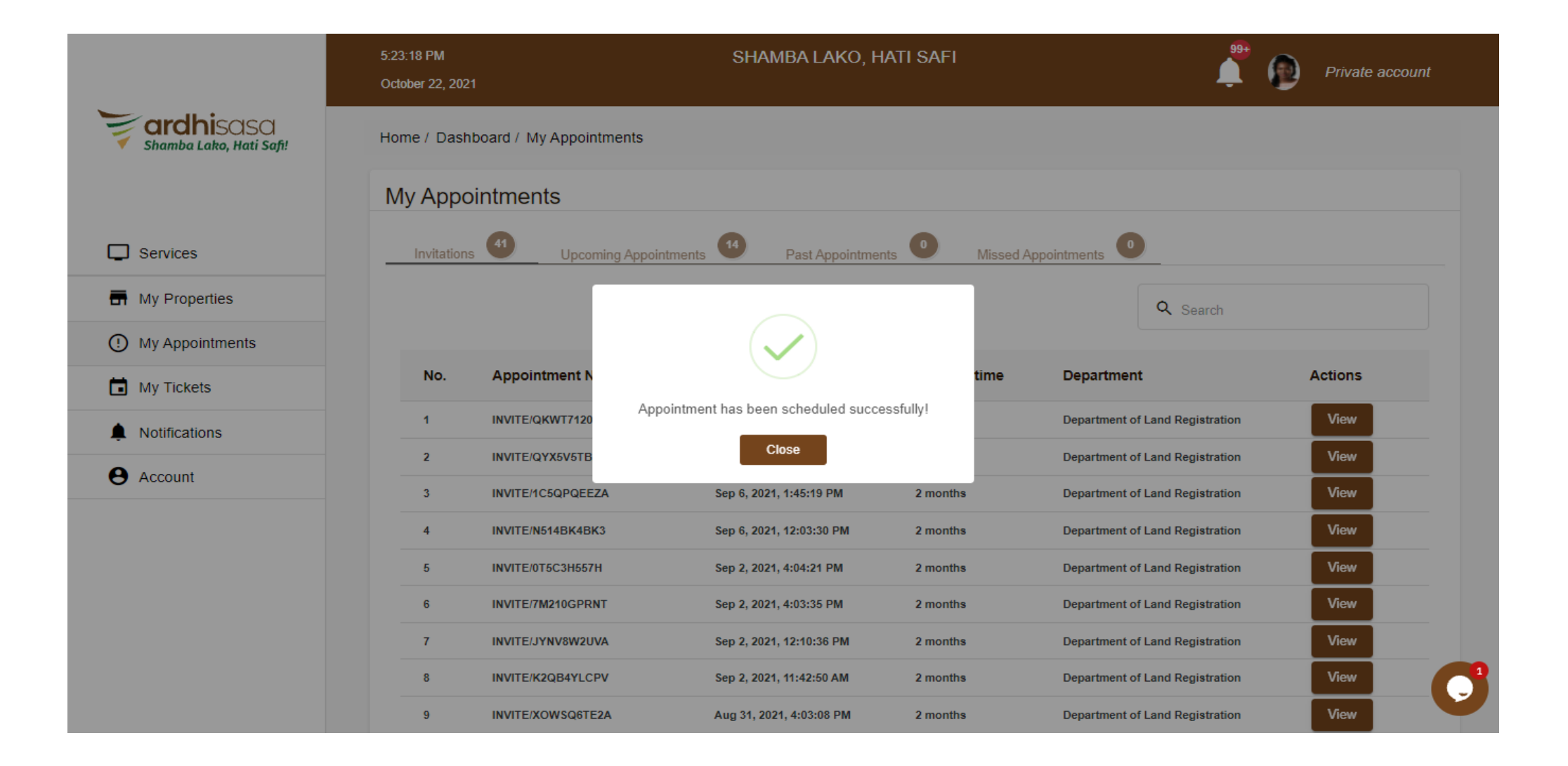

#### All parties wait for stamp duty assessment after surrender of title

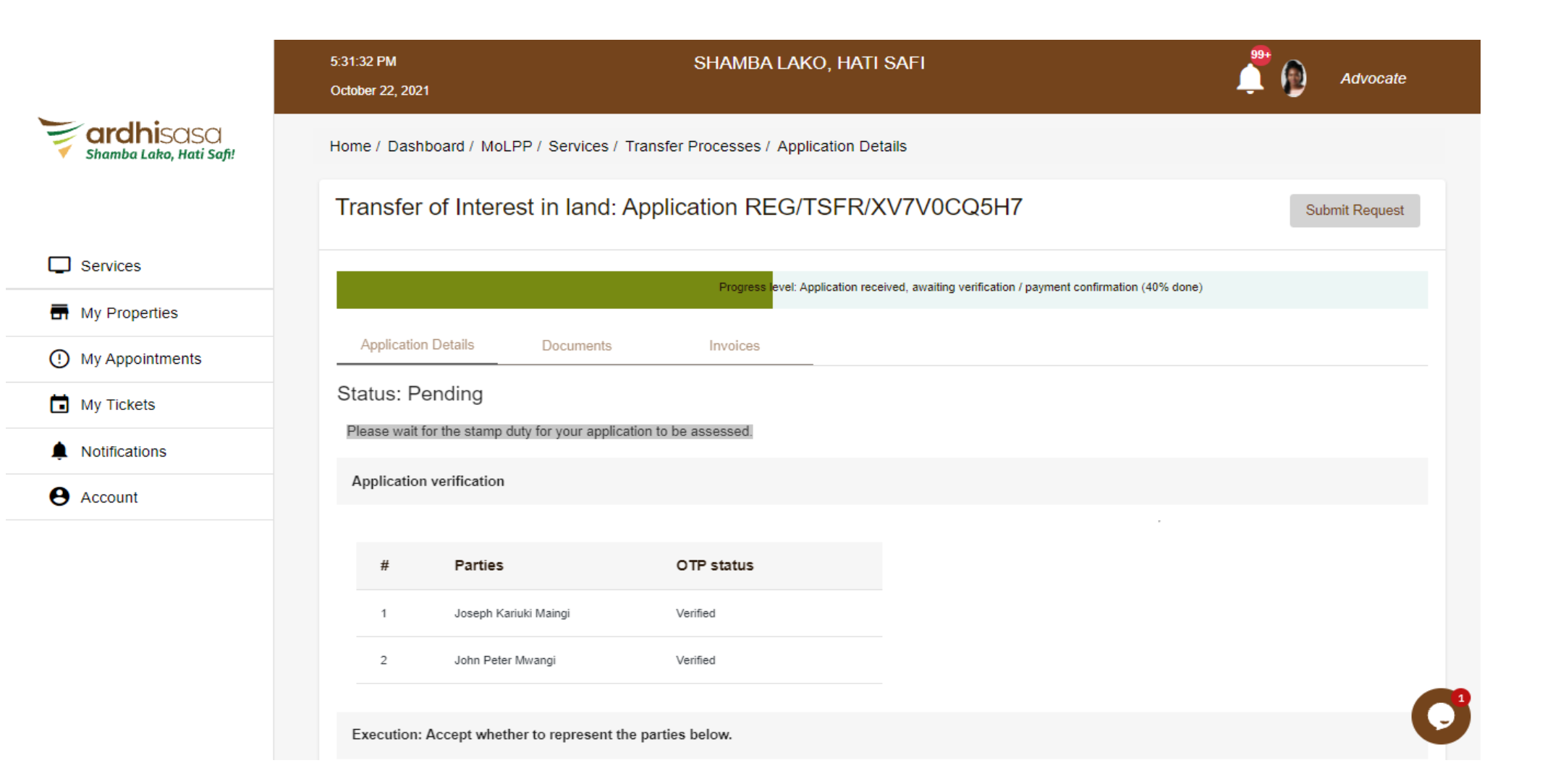

## Stamp duty payment

Once stamp duty has been assessed, the parties involved, on viewing the application will be navigated to the stamp duty invoice .

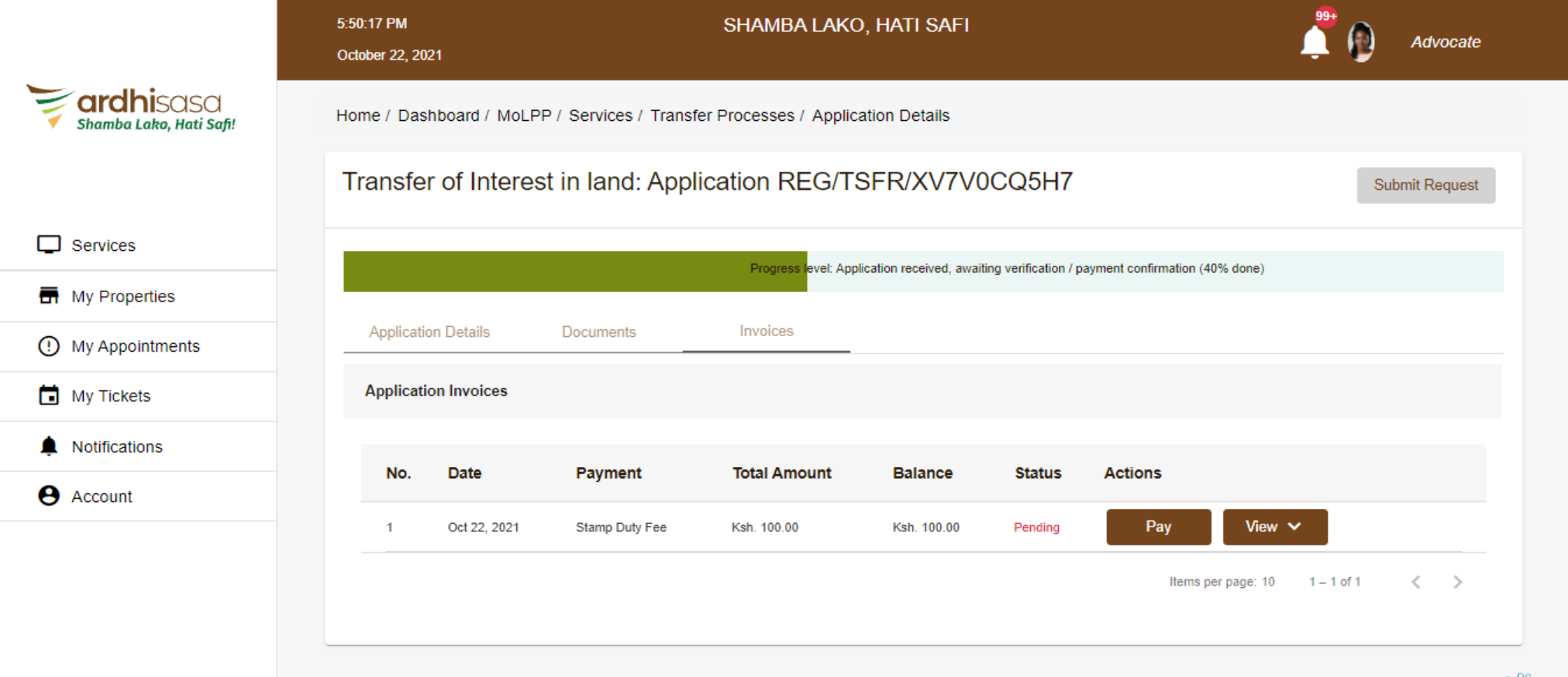

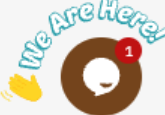

# Stamp duty payment

The party required to pay will follow the provided payment procedures while making payments. Invoice number will be used as mode of reference

|                           | Transfer of Interest in land: Application REG/TSFR/XV7V0CQ5H7 Submit Request                                                                                         |                                                                                                    |                                                                                                 |                            |                     |                         |           |          |
|---------------------------|----------------------------------------------------------------------------------------------------|----------------------------------------------------------------------------------------------------|-------------------------------------------------------------------------------------------------|----------------------------|---------------------|-------------------------|-----------|----------|
| Shamba Lako, Hati Safi!   |                                                                                                    |                                                                                                    | Progress level: Ap                                                                              | oplication received, await | ting verification / | payment confirmation (4 | 40% done) |          |
|                           | Application Details                                                                                                    | Documents                                                                                                    | Invoices                                                                                        |                            |                     |                         |           |          |
| Services                  | Application Invoices                                                                                                    |                                                                                                    |                                                                                                 |                            |                     |                         |           |          |
| My Properties             | No. Date                                                                                                    | Payment                                                                                                    | Total Amount                                                                                    | Balance                    | Status              | Actions                 |           |          |
| My Appointments           | 1 Oct 22, 2021                                                                                                    | Stamp Duty Fee                                                                                                    | Ksh. 100.00                                                                                     | Ksh. 100.00                | Pending             | Close                   | View 🗸    |          |
| My Tickets  Notifications | Select payment i                                                                                                    | method *                                                                                                    |                                                                                                 |                            |                     |                         |           |          |
| e Account                 | Kenya Reven                                                                                                    | ue Authority O Mock                                                                                                    |                                                                                                 |                            |                     |                         |           |          |
|                           | KENVA REVEN                                                                                                    | MOO                                                                                                    | ск                                                                                              |                            |                     |                         |           |          |
|                           | To Pay your bill (KE<br>• Visit Kenya R<br>• Enter kra acc<br>• Enter bill refe<br>• Enter amoun<br>• Enter your pi<br>• You will recei<br>• Once you har<br>Confirm | ES 100.00) via Kenya Revenu<br>levenue Authority or mobile ba<br>jount no. KRA- 001<br>rence no. IU7C3UHFVH<br>t. 100.00<br>n and send<br>ve a customer transaction rece<br>ve received a transaction rece | e Authority. Follow the step<br>nking app If provided.<br>sipt<br>pt. Click complete button bel | ps below.<br>low           |                     |                         |           | Sector C |

Successful payment notice will be generated once the applicant clicks on confirm after paying

|                         | 6:13:35 PM<br>October 22, 2021                                | 192.168.214.35:8000<br>You have paid 100.00 Ks | says<br>h           |                            |                     |                         | Ļ        | Advocate       |         |
|-------------------------|---------------------------------------------------------------|------------------------------------------------|---------------------|----------------------------|---------------------|-------------------------|----------|----------------|---------|
| shamba Lako, Hati Safi! | Home / Dashboard / M                                          | c                                              |                     | OK                         |                     |                         |          |                |         |
|                         | Transfer of Interest in land: Application REG/TSFR/XV7V0CQ5H7 |                                                |                     |                            |                     |                         |          | Submit Request |         |
| Services                |                                                               |                                                | Progress level: App | lication received, awaitir | ng verification / p | ayment confirmation (40 | 0% done) |                |         |
| My Properties           |                                                               |                                                |                     |                            |                     |                         |          |                |         |
| () My Appointments      | Application Details                                           | Documents                                      | Invoices            |                            |                     |                         |          |                |         |
| My Tickets              | Application Invoices                                          |                                                |                     |                            |                     |                         |          |                |         |
| Notifications           |                                                               | Dermont                                        | Tetel Amount        | Delenee                    | 04+4+4              | A                       |          |                |         |
| e Account               | NO. Date                                                      | Payment                                        | iotal Amount        | Balance                    | Status              | Actions                 |          |                |         |
|                         | 1 Oct 22, 202                                                 | 1 Stamp Duty Fee                               | Ksh. 100.00         | Ksh. 100.00                | Pending             | Close                   | View 🗸   |                |         |
|                         | Select paymen                                                 | t method *                                     |                     |                            |                     |                         |          |                |         |
|                         | Kenya Rev                                                     | enue Authority 💿 Mock                          |                     |                            |                     |                         |          |                |         |
|                         | CO RENVA BEN                                                  | MOC                                            | ĸ                   | ••                         |                     |                         |          | as and         | 3%<br>1 |
|                         | This will proceed                                             | creating a mock kra payment.                   |                     |                            |                     |                         |          |                |         |

## **Transfer application submission**

Successful payment of the generated stamp duty will activate the submit button.

Advocate submits the application by clicking on "Submit Request" action button.

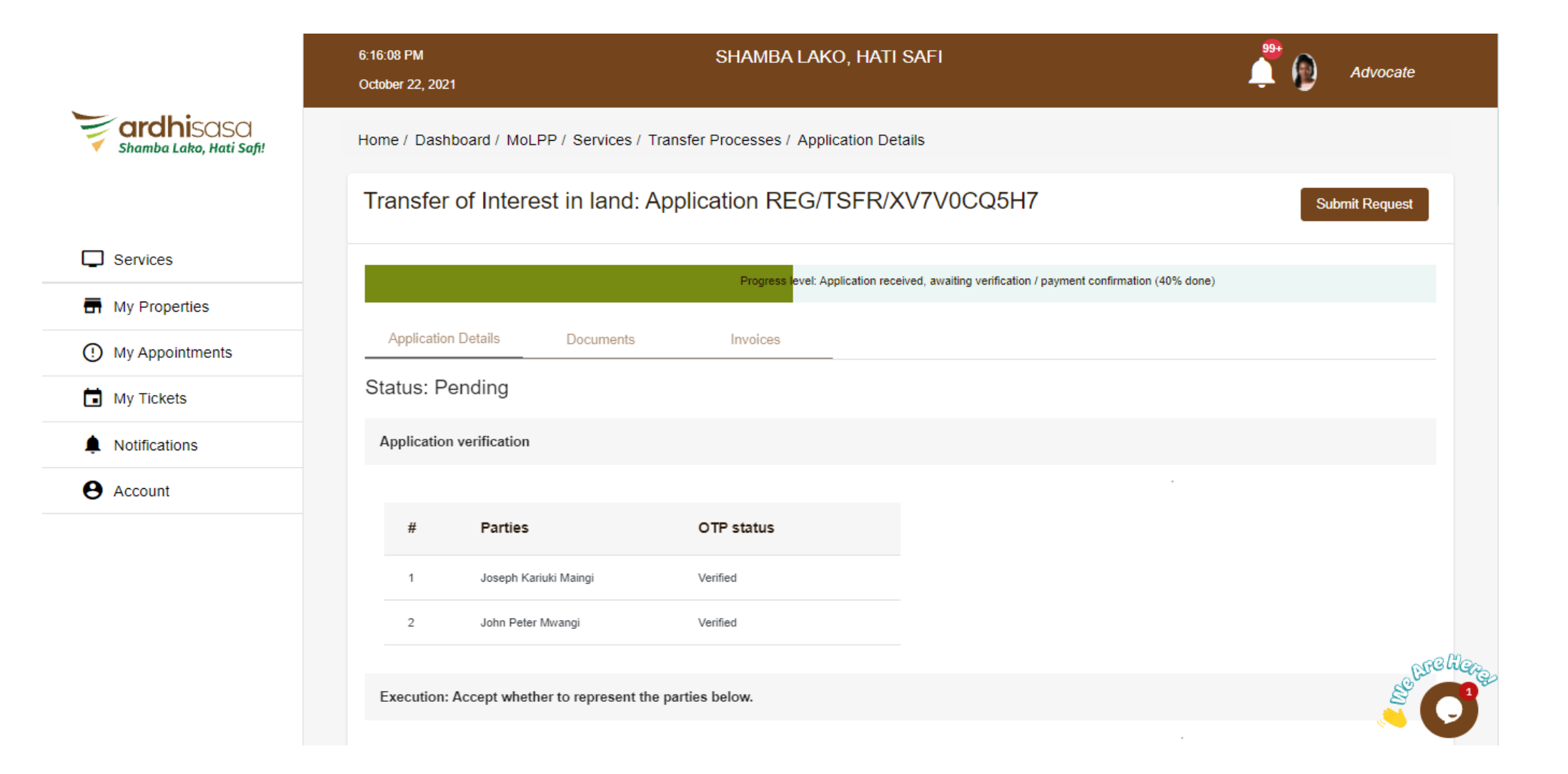

### **Confirmation of submission**

#### Advocate confirms submission of the application by clicking on "Yes"

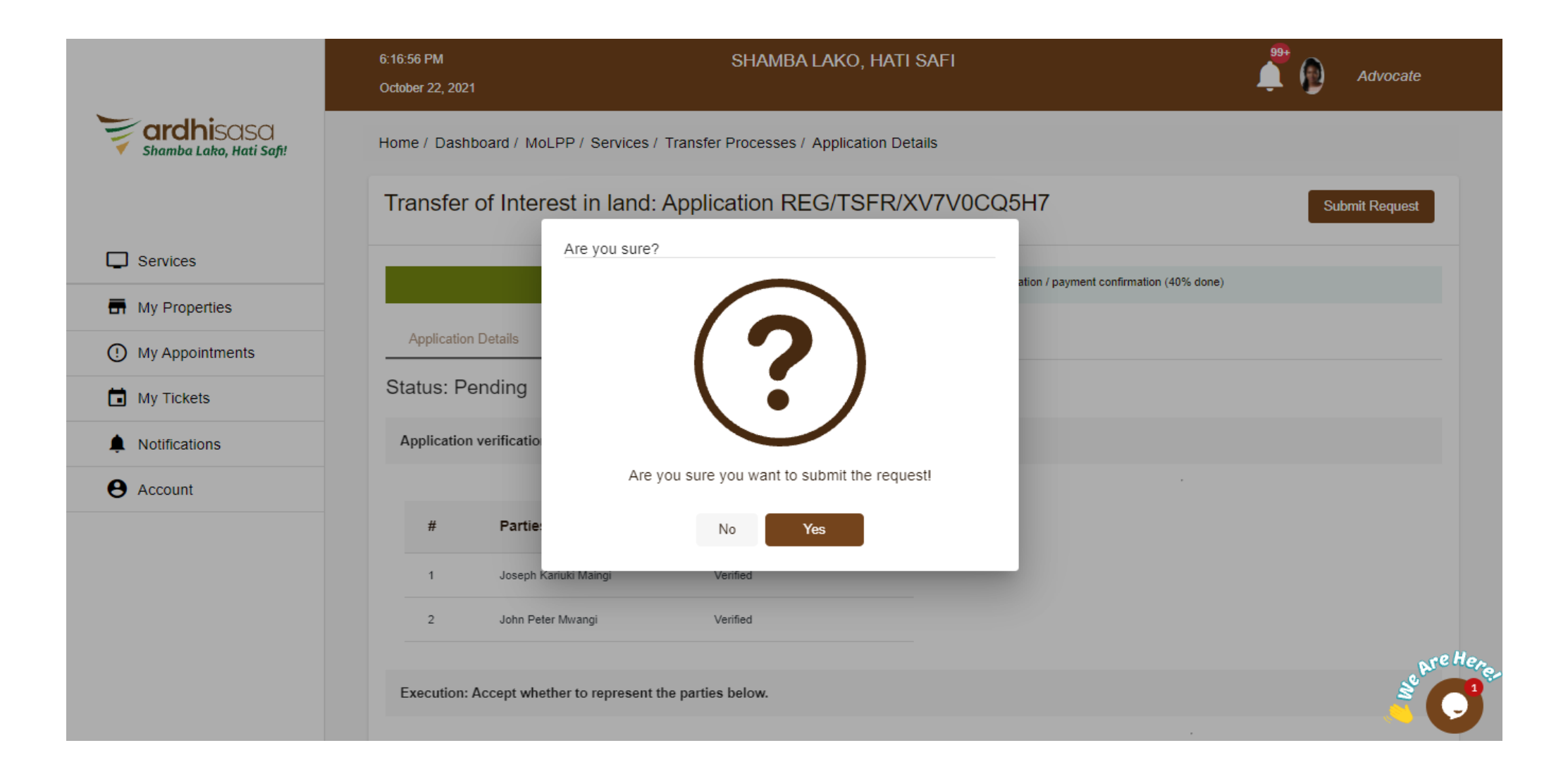

### Completion

#### Successful submission of the transfer application

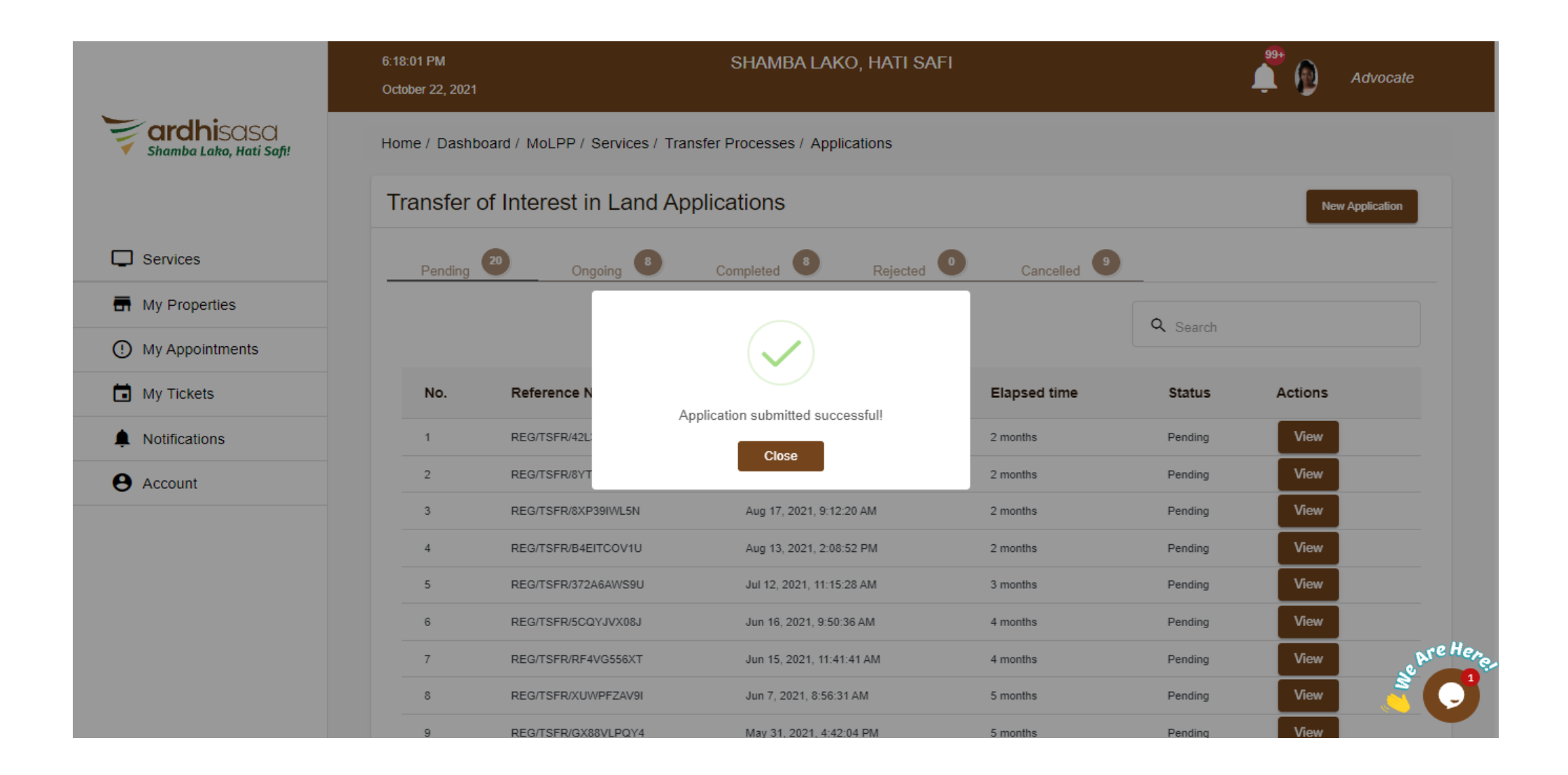